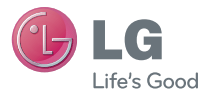

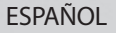

Guía del usuario

# LG-P655h

Antes de operar su producto lea atentamente este manual de usuario.

MFL67983401 (1.0)

www.lg.com

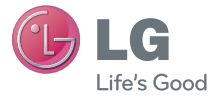

## ESPAÑOL

# LG-P655h Guía del usuario

- Las visualizaciones e ilustraciones de la pantalla pueden ser diferentes a las que ve en el teléfono real.
- Es posible que parte del contenido de esta guía no se aplique al teléfono, en función del software o del proveedor de servicios. Toda la información de este documento está sujeta a cambios sin previo aviso.
- Este teléfono no es adecuado para personas con alguna discapacidad visual ya que cuenta con un teclado en pantalla táctil.
- Copyright ©2013 LG Electronics, Inc. Todos los derechos reservados. LG y el logotipo de LG son marcas registradas de LG Group y sus entidades relacionadas. Todas las demás marcas son propiedad de sus respectivos titulares.
- Google™, Google Maps™, Gmail™, YouTube™, Google Talk™ y Google Play™ son marcas registradas de Google, Inc.

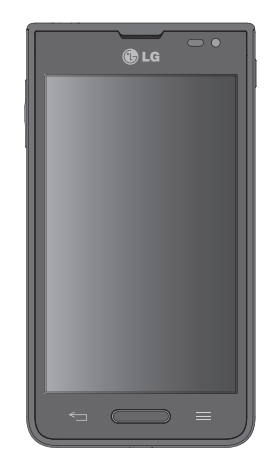

# Tabla de contenido

| Aviso importante                                                                                                    | 6                                             |
|----------------------------------------------------------------------------------------------------|-----------------------------------------------|
| Características del teléfono<br>Descripción general del teléfono<br>Instalación de la tarjeta Micro SIM y<br>la batería<br>Cargue el teléfono<br>Inserción de una tarjeta microSD<br>Extraer la tarjeta microSD<br>Formateo de la tarjeta microSD<br>Bloqueo y desbloqueo de pantalla | .13<br>13<br>15<br>16<br>18<br>19<br>19<br>20 |
| La pantalla de inicio                                                                                                    | . 21                                          |
| Sugerencias sobre la pantalla táctil<br>Pantalla principal<br>Personalizar la pantalla de inicio<br>Volver a las aplicaciones usadas<br>recientemente                                                                                                    | . 21<br>.22<br>.22                            |
| Notificaciones<br>Desplácese hacia abajo para ver                                                                                                    | 23                                            |
| las notificaciones y ajustes<br>Ajustes rápidos<br>Iconos indicadores en la Barra de                                                                                                    | 24<br>24                                      |
| estado                                                                                                    | 25                                            |
| Teclado en pantalla<br>Introducir letras acentuadas                                                                                                    | 27<br>27                                      |
| Ajustes de la cuenta de Google                                                                                                    | 28                                            |
| Conectarse a redes y dispositivos                                                                                                    | 29                                            |
| Wi-Fi                                                                                                    | 29                                            |
| Conectarse a redes de Wi-Fi                                                                                                    | 29                                            |

| oneciarse a redes y dispositivos 27 |   |
|-------------------------------------|---|
| Wi-Fi29                             |   |
| Conectarse a redes de Wi-Fi29       |   |
| Activar Wi-Fi y conectarse a una    | ( |
| red Wi-Fi29                         |   |
| Bluetooth                           |   |
| Anclaje de USB31                    |   |

| Anclaje a red de Bluetooth         | 32                    |
|------------------------------------|-----------------------|
| Smariphone como zona WI-FI         | 32                    |
| Permitir que Wi-Fi Direct comparta |                       |
| contenido a través de SmartShare   | ,<br>,<br>,<br>,<br>, |
| SmartShare                         |                       |
| Llamadas                           | 37                    |
| Realizar una llamada               | 37                    |
| Llamar a los contactos             |                       |
| Responder v rechazar una llamada   |                       |
| Aiuste del volumen durante la      |                       |
| llamada                            | 38                    |
| Hacer una segunda llamada          | 38                    |
| Finalizar una llamada              | 38                    |
| Finalizar una llamada desde la Bai | rra                   |
| de estado                          | 39                    |
| Ver los registros de llamadas      | 39                    |
| Ajustes de llamada                 | 40                    |
| Contactos                          | 41                    |
| Buscar un contacto                 | 41                    |
| Agregar un nuevo contacto          | 41                    |
| Contactos favoritos                | 41                    |
| Crear un grupo                     | 42                    |
| Mensajería                         | 43                    |
| Vista de conversación              | 43                    |
| Enviar un mensaje                  | 43                    |
| Usar emoticones                    | 44                    |
| Cambiar los ajustes de su mensaje  | 44                    |
| Correo electrónico                 | . 45                  |
| Administración de una cuenta de    |                       |
| email                              | 45                    |
|                                    |                       |

# Tabla de contenido

| Usar las carpetas de las cuentas<br>Redactar y enviar correos | 45  |
|---------------------------------------------------------------|-----|
| electrónicos                                                  | 46  |
| Cámara                                                        | 47  |
| Uso del visor                                                 | 47  |
| Opciones de ajustes avanzados                                 | 48  |
| Tomar una foto rápida                                         | 49  |
| Después de que haya tomado la                                 |     |
| foto                                                          | 50  |
| Ver las totos guardadas                                       | 51  |
| Videocámara                                                   | 52  |
| Uso del visor                                                 | 52  |
| Opciones de ajustes avanzados                                 | 53  |
| Grabar un video rápido                                        | 53  |
| Luego de grabar un video                                      | 54  |
| Ver los videos guardados                                      | 54  |
| Ajustar el volumen durante la                                 | ΕA  |
| visualización de un video                                     |     |
| Funciones únicas de LG                                        | 55  |
| QuickMemo                                                     | 55  |
| Uso de las opciones de                                        | F ( |
| Vista da un OuiskMama                                         | 50  |
| quardado                                                      | 56  |
| Zoom en vivo                                                  | 57  |
| QSlide                                                        | 58  |
| QuickTranslator                                               | 58  |
| VuTalk                                                        | 60  |
| Cómo registrar VuTalk                                         | 60  |
| Usar VuTalk                                                   | 61  |
| Multimedia                                                    | 62  |
| Galería                                                       | 62  |

| Visualización de fotografías                                                                                                    | 62                                                                                    |
|----------------------------------------------------------------------------------------------------|---------------------------------------------------------------------------------------|
| Acercar y alejar                                                                                                    | 02                                                                                    |
| Reproducción de videos                                                                                                    | 03<br>63                                                                              |
| Cómo borrar imágonos y videos                                                                                                    | 63                                                                                    |
| Cómo ostablocor un fondo do                                                                                                    | 05                                                                                    |
|                                                                                                    | 63                                                                                    |
| Vídeoo                                                                                                    | 05<br>6 2                                                                             |
| Paproducir up video                                                                                                    | 64                                                                                    |
| Asist Video                                                                                                    | 64                                                                                    |
| Asisi. Video                                                                                                    | 04                                                                                    |
| Agregar archives de música al                                                                                                    | 00                                                                                    |
| Agregar archivos de musica ar<br>taláfana                                                                                                    | 66                                                                                    |
| Transfiora música utilizando                                                                                                    | 00                                                                                    |
| Media sync (MTP)                                                                                                    | 66                                                                                    |
| Reproducir una canción                                                                                                    | 66                                                                                    |
|                                                                                                    | 60                                                                                    |
| Offituadues                                                                                                    |                                                                                       |
|                                                                                                    | 10                                                                                    |
| Configurar una alarma                                                                                                    | 69                                                                                    |
| Configurar una alarma<br>Usar la calculadora                                                                                                    | 69<br>69                                                                              |
| Configurar una alarma<br>Usar la calculadora<br>Agregar un evento al calendario                                                                                                    | 69<br>69<br>69                                                                        |
| Configurar una alarma<br>Usar la calculadora<br>Agregar un evento al calendario<br>Administrador de archivos                                                                                                    | 69<br>69<br>69<br>70                                                                  |
| Configurar una alarma<br>Usar la calculadora<br>Agregar un evento al calendario<br>Administrador de archivos<br>Administrador de aplicaciones                                                                                                    | 69<br>69<br>70<br>71                                                                  |
| Configurar una alarma<br>Usar la calculadora<br>Agregar un evento al calendario<br>Administrador de archivos<br>Administrador de aplicaciones<br>Grabador de voz                                                                                                    | 69<br>69<br>70<br>71<br>71                                                            |
| Configurar una alarma<br>Usar la calculadora<br>Agregar un evento al calendario<br>Administrador de archivos<br>Administrador de aplicaciones<br>Grabador de voz<br>Grabar un sonido o una voz                                                                                                    | 69<br>69<br>70<br>71<br>71<br>71                                                      |
| Configurar una alarma<br>Usar la calculadora<br>Agregar un evento al calendario<br>Administrador de archivos<br>Administrador de aplicaciones<br>Grabador de voz<br>Grabar un sonido o una voz<br>Enviar una grabación de voz                                                                                                    | 69<br>69<br>70<br>71<br>71<br>71<br>71                                                |
| Configurar una alarma<br>Usar la calculadora<br>Agregar un evento al calendario<br>Administrador de archivos<br>Administrador de aplicaciones<br>Grabador de voz<br>Grabar un sonido o una voz<br>Enviar una grabación de voz<br>Administrador de tareas                                                                                                    | 69<br>69<br>70<br>71<br>71<br>71<br>72<br>72                                          |
| Configurar una alarma<br>Usar la calculadora<br>Agregar un evento al calendario<br>Administrador de archivos<br>Grabador de voz<br>Grabar un sonido o una voz<br>Enviar una grabación de voz<br>Administrador de tareas<br>Polaris Viewer 4                                                                                                    | 69<br>69<br>70<br>71<br>71<br>71<br>71<br>72<br>72<br>72                              |
| Configurar una alarma<br>Usar la calculadora<br>Agregar un evento al calendario<br>Administrador de archivos<br>Grabador de voz<br>Grabar un sonido o una voz<br>Enviar una grabación de voz<br>Administrador de tareas<br>Polaris Viewer 4<br>FileShare                                                                                                    | 69<br>69<br>70<br>71<br>71<br>71<br>71<br>72<br>72<br>72<br>72                        |
| Configurar una alarma<br>Usar la calculadora<br>Agregar un evento al calendario<br>Administrador de archivos<br>Grabador de voz<br>Grabar un sonido o una voz<br>Enviar una grabación de voz<br>Administrador de tareas<br>Polaris Viewer 4<br>FileShare<br>LG Backup                                                                                                    | 69<br>69<br>70<br>71<br>71<br>71<br>71<br>72<br>72<br>72<br>73<br>73                  |
| Configurar una alarma<br>Usar la calculadora<br>Agregar un evento al calendario<br>Administrador de aplicaciones<br>Grabador de voz<br>Grabar un sonido o una voz<br>Enviar una grabación de voz<br>Administrador de tareas<br>Polaris Viewer 4<br>FileShare<br>LG Backup<br>Acerca de la creación de copias                                                                                          | 69<br>69<br>70<br>71<br>71<br>71<br>72<br>72<br>72<br>72<br>73<br>s de                |
| Configurar una alarma<br>Usar la calculadora<br>Agregar un evento al calendario<br>Administrador de aplicaciones<br>Grabador de voz<br>Grabar un sonido o una voz<br>Enviar una grabación de voz<br>Administrador de tareas<br>Polaris Viewer 4<br>FileShare<br>LG Backup<br>Acerca de la creación de copias<br>seguridad y la restauración de la                                                     | 69<br>69<br>70<br>71<br>71<br>71<br>71<br>72<br>72<br>72<br>73<br>s de                |
| Configurar una alarma<br>Usar la calculadora<br>Agregar un evento al calendario<br>Administrador de archivos<br>Grabador de voz<br>Grabar un sonido o una voz<br>Enviar una grabación de voz<br>Administrador de tareas<br>Polaris Viewer 4<br>FileShare<br>LG Backup<br>Acerca de la creación de copias<br>seguridad y la restauración de la<br>datos del teléfono                                   | 69<br>69<br>70<br>71<br>71<br>71<br>72<br>72<br>72<br>73<br>s de<br>os<br>73          |
| Configurar una alarma<br>Usar la calculadora<br>Agregar un evento al calendario<br>Administrador de archivos<br>Grabador de voz<br>Grabar un sonido o una voz<br>Enviar una grabación de voz<br>Administrador de tareas<br>Polaris Viewer 4<br>FileShare<br>LG Backup<br>Acerca de la creación de copias<br>seguridad y la restauración de la<br>datos del teléfono<br>Cree copias de seguridad de lo | 69<br>70<br>71<br>71<br>71<br>72<br>72<br>72<br>73<br>s de<br>os<br>73<br>s de<br>s s |

| Programación de copias de                                                   |                | (  |
|-----------------------------------------------------------------------------|----------------|----|
| seguridad automáticas                                                       | 75             | e  |
| Restauración de los datos del                                               |                | (  |
| teléfono inteligente                                                        | 75             | ā  |
| Google+                                                                     | 76             | F  |
| Búsqueda por voz                                                            | 76             | t  |
| Descargas                                                                   | 76             | F  |
| La Web                                                                      | 77             | F  |
| Internet                                                                    | 77             | Ad |
| Uso de la barra de herramientas                                             |                | te |
| Web                                                                         | 77             |    |
| Visualización de páginas web                                                | 77             | 4  |
| Abra una página                                                             | 78             |    |
| Búsqueda por voz en la web                                                  | 78             | 4  |
| Favoritos                                                                   | 78             |    |
| Historial                                                                   | 78             | (  |
| Cómo usar QSIide                                                            | 78             | Sc |
| Chrome                                                                      | 79             | ۸. |
| Visualización de páginas web                                                | 79             | A  |
| Abra una página                                                             | 79             | Da |
| Búsqueda por voz en la web                                                  | 79             | ~  |
| Sincronización con otros                                                    | 70             | 50 |
| dispositivos                                                                | 79             | Po |
| Ajustes                                                                     | .80            | In |
| Acceso al menú de configuración                                             | 80             |    |
| REDES INALÁMBRICAS                                                          | 80             |    |
| DISPOSITIVO                                                                 | 82             |    |
| PERSONAL                                                                    | 85             |    |
| SISTEMA                                                                     | 87             |    |
| LG On-Screen Phone                                                          | . 92           |    |
|                                                                             |                |    |
| SOFTWARE DE LG                                                              | 92             |    |
| SOFTWARE DE LG<br>Iconos de On-Screen Phone                                 | 92<br>92       |    |
| SOFTWARE DE LG<br>Iconos de On-Screen Phone<br>Funciones de On-Screen Phone | 92<br>92<br>92 |    |

| Cómo instalar On-Screen Phone<br>en la PC                                                | 93   |
|------------------------------------------------------------------------------------------|------|
| Cómo conectar el teléfono celular<br>a la PC                                             | .93  |
| Para comprobar la conexión del<br>teléfono a la PC<br>Para desconectar el teléfono de la | .94  |
| PC                                                                                       | .94  |
| teléfono                                                                                 | 95   |
| Actualización del software del teléfono                                                  | .95  |
| Actualización del software de los<br>teléfonos celulares LG por aire                     | 95   |
| Sobre esta guía para el usuario                                                          | .97  |
| Accesorios                                                                               | 98   |
| Datos técnicos                                                                           | 99   |
| Solución de problemas1                                                                   | 00   |
| Por su seguridad1                                                                        | 04   |
| Instrucciones de seguridad                                                               | .111 |

# Aviso importante

## Antes de comenzar a usar el teléfono, lea esto.

Antes de llevar el teléfono a reparación o llamar a un representante del servicio técnico, compruebe si alguno de los problemas que presenta el teléfono se describe en esta sección.

## 1. Memoria del teléfono

Para habilitar más espacio en la memoria, tendrá que administrar sus aplicaciones y borrar algunos datos, como aplicaciones o mensajes.

#### Administración de las aplicaciones

- Desde la pantalla inicio, toque Aplicaciones > Ajustes > Aplicaciones.
- 2 Cuando aparezca la lista de aplicaciones, desplácese y toque la aplicación que desea desactivar.
- 3 Toque Desinstalar y luego toque Aceptar para confirmar que desea desinstalar la aplicación señalada.

#### Para detener las aplicaciones

- Desde la pantalla inicio, toque Aplicaciones i > Ajustes > Aplicaciones y seleccione la pestaña EN EJECUCION.
- 2 Desplácese hasta la aplicación deseada y toque Detener.

#### Cómo mover las aplicaciones

Para administrar el almacenamiento interno de manera eficaz, puede mover las aplicaciones del teléfono a la tarjeta microSD.

- 1 Toque 🏢 > 🔧 > Aplicaciones.
- 2 Toque la aplicación descargada y luego toque Mover a la tarjeta SD.

## 2. Optimizar la vida útil de la batería

Si apaga las funciones que no necesita ejecutar constantemente en segundo plano, prolonga la vida útil de la batería entre las cargas. Además, puede supervisar la forma en que las aplicaciones y los recursos consumen la energía de la batería.

### Para ampliar la vida útil de la batería

- Desactive las comunicaciones de radio que no utilice, como Wi-Fi, Bluetooth o GPS.
- Disminuya el brillo de la pantalla y establezca un tiempo de espera más corto para la pantalla.
- Desactive la sincronización automática de Gmail, Calendario, Contactos y otras aplicaciones.
- Es posible que ciertas aplicaciones que haya descargado reduzcan la potencia de la batería.
- Al utilizar aplicaciones descargadas, verifique el nivel de carga de la batería.

#### Para ver el nivel de carga de la batería

- Desde la pantalla inicio, toque Aplicaciones i > Ajustes > Acerca del teléfono > Batería.
- 2 El estado (cargando o descargándose) y nivel de batería se muestran en el menú superior de la pantalla.

#### Para supervisar y controlar las aplicaciones que usan la batería

- Desde la pantalla inicio, toque Aplicaciones > Ajustes > Acerca del teléfono > Batería > Uso de la batería.
- 2 La parte inferior de la pantalla muestra el tiempo de uso de la batería e indica las aplicaciones o servicios utilizando la potencia de la batería desde la cantidad más alta a la más baja.

## Aviso importante

## 3. Cómo instalar un sistema operativo de código abierto

Instalar un sistema operativo de fuente abierta en su teléfono en lugar de usar el sistema operativo instalado por el fabricante puede causar el mal funcionamiento del teléfono.

#### ¡Advertencia!

- Si instala y usa un sistema operativo diferente del suministrado por el fabricante, la garantía ya no cubrirá el teléfono.
- Para proteger el teléfono y los datos personales, descargue aplicaciones provenientes de fuentes de confianza, como Play Store. Si algunas aplicaciones no se instalan correctamente en el teléfono, es posible que no funcione correctamente o que se produzcan errores graves. Deberá desinstalar del teléfono esas aplicaciones y todos los datos y opciones de configuración de dichas aplicaciones.

## 4. Usar el patrón de desbloqueo

Establezca un bloqueo de pantalla para proteger a su teléfono del uso no autorizado. Para configurar el bloqueo de la pantalla, realice los siguientes pasos.

Desde la pantalla inicio, toque **Aplicaciones ()** > **Ajustes ()** > **Bloquear pantalla** > **Seleccionar bloqueo de pantalla** y seleccione entre **Ninguno**, **Deslizar**, **Desbloqueo facial**, **Patrón**, **PIN** o **Contraseña**.

**NOTA:** En caso de que tenga dificultades con el Desbloqueo facial, puede desbloquear la pantalla con un patrón y/o PIN como respaldo.

¡Advertencia! Tenga cuidado al usar un patrón de desbloqueo, un PIN o una contraseña. Es muy importante que recuerde la información de desbloqueo de la pantalla que configura. Dispone de 5 intentos para introducir la información de desbloqueo de la pantalla. Si agota las 5 oportunidades, tendrá que esperar 30 segundos para volver a intentar el desbloqueo del teléfono.

### Si no recuerda el patrón de desbloqueo, el PIN o la contraseña:

Si inició sesión en una cuenta Google en el teléfono y especificó un patrón incorrecto 5 veces, toque **¿Has olvidado el patrón?** Se le solicitará iniciar sesión con su cuenta Google y crear un nuevo patrón de desbloqueo.

Si ha configurado un PIN como respaldo, puede desbloquear la pantalla al ingresar el PIN como respaldo.

Si no ha creado una cuenta de Google en el teléfono, o si olvidó su PIN o contraseña, deberá realizar un reinicio completo.

# 5. Usar la función de Reinicio completo (restablecer valores de fábrica)

Si es necesario restablecer el teléfono a sus ajustes originales, utilice un Reinicio completo para iniciar su teléfono.

¡Advertencia! Si ejecuta un reinicio completo, se eliminarán todas las aplicaciones y los datos de usuario. Antes de **Restaurar los datos de fábrica**, recuerde que debe hacer una copia de seguridad de todos los datos que sean importantes.

- 1 Apague el teléfono.
- 2 Presione y mantenga presionada la Tecla de Encendido/Bloqueo 🛛 + tecla Bajar volumen 📕.
- 3 En la pantalla aparecerá el logotipo de LG. Y después de algunos segundos, aparecerá la pantalla de RESTABLECIMIENTO COMPLETO DE FÁBRICA, entonces suelte las teclas.
- 4 El teléfono le permitirá ahora seleccionar la función de reinicio completo en la utilidad de recuperación del sistema de Android, presionando la tecla de Encendido/Bloqueo .
- 5 Vuelva a presionar la tecla de **Encendido/Bloqueo** para confirmar el reinicio completo y su teléfono será restaurado a la configuración de fábrica. Para cancelar, toque otra tecla.

# Aviso importante

## 6. Cómo utilizar el modo seguro

Para recuperar su teléfono tras un mal funcionamiento.

- Apague el teléfono y reinícielo. Cuando vea la animación de inicio de LG mantenga presionada la Tecla para bajar el volumen . Aparecerá la pantalla principal y mostrará las palabras "Modo seguro" en la esquina inferior izquierda.
- 2 En la pantalla Inicio, toque la tecla Menú I y toque Ajustes del sistema > Aplicaciones.
- **3** Toque una de las fichas disponibles en la parte superior de la pantalla y seleccione la aplicación que desea instalar.
- 4 Toque Desinstalar y luego OK para confirmar.
- 5 Después de desinstalar la aplicación, apague y reinicie el teléfono.

## 7. Usar una tarjeta microSD

Los archivos de imágenes, música y video se pueden guardar en la memoria externa. Antes de guardar estos archivos en la memoria externa, debe insertar una tarjeta microSD. Si no ha insertado una tarjeta microSD, sus elementos se guardarán en la memoria interna.

¡Advertencia! No extraiga la tarjeta microSD sin antes desactivarla. De lo contrario, podría dañar la tarjeta microSD o el teléfono, y los datos almacenados en la tarjeta microSD podrían alterarse. Para desmontar la tarjeta microSD, desde la Pantalla principal, toque la tecla Menú≣ y luego Ajustes del sistema > Almacenamiento > Desactivar tarjeta microSD > Aceptar.

## 8. Conectar el teléfono a una computadora mediante USB

 Use el cable USB incluido con el teléfono para conectarlo a un puerto USB de la computadora. Recibirá una notificación para indicarle que el USB se encuentra conectado y aparecerá una ventana emergente del Modo de conexión USB.

2 Toque Sincronización multimedia (MTP) para confirmar que desea transferir archivos entre la tarjeta microSD del teléfono y la computadora. Si el teléfono está conectado como almacenamiento USB, se le envía una notificación. La tarjeta microSD de su teléfono está instalada en la computadora como una unidad. Ahora puede copiar archivos desde la tarjeta microSD o hacia ella.

## 9. Abrir y alternar aplicaciones

Es fácil realizar varias tareas con Android porque puede mantener más de una aplicación en ejecución al mismo tiempo. No necesita salir de una aplicación antes de abrir otra. Use y alterne entre varias aplicaciones abiertas. Android administra cada aplicación, al detenerlas e iniciarlas según sea necesario, para garantizar que las aplicaciones inactivas no consuman recursos innecesariamente.

SUGERENCIA Para volver a una aplicación reciente, mantenga presionada la **tecla de inicio**. La pantalla mostrará una lista de las aplicaciones recientemente utilizadas.

## 10. Desbloquear la pantalla al usar la conexión de datos

Su pantalla se oscurecerá si no la toca durante un tiempo al usar una conexión de datos. Para encender su pantalla LCD, presione la **tecla Encendido/Bloqueo**.

## Aviso importante

## 11. Sostenga el teléfono de forma vertical

# Sostenga el teléfono celular de forma vertical, tal como un teléfono común.

Mientras haga o reciba llamadas o mientras envíe o reciba datos, evite colocar la mano sobre la parte inferior del teléfono, donde se encuentra la antena. Cubrir esa zona puede afectar la calidad de la llamada.

## 12. Cuando la pantalla se congela

# Si el teléfono no responde cuando presiona las teclas o si la pantalla se congela:

Extraiga la batería, vuelva a insertarla y luego encienda el teléfono.

#### O bien

Mantenga presionada la **tecla Encendido/Bloqueo** durante 10 segundos para apagarlo. Si no funciona, comuníquese con el centro de servicios.

## 13. No conecte el teléfono mientras se enciende o apaga la PC

Asegúrese de desconectar su teléfono de la PC al encenderla o apagarla, ya que podría provocar errores en ella.

# Características del teléfono

## Descripción general del teléfono

|      | – Auricular                                                                                                    |
|------|----------------------------------------------------------------------------------------------------|
|      | – Sensor de proximidad                                                                                                    |
| © LG | Lente delantera de la cámara<br>Se utiliza para tomar fotos de usted mismo o chatear con<br>video en las aplicaciones compatibles.                                                                                                    |
|      | – Tecla de encendido/bloqueo                                                                                                    |
| 0    | <ul> <li>Presione y mantenga presionado para encender y apagar,<br/>activar el modo avión o bien cambiar el tipo de tono de alerta.</li> <li>Enciende y apaga la pantalla, y la bloquea.</li> <li>Pantalla táctil</li> <li>Terla Atrás En</li> </ul> |
|      | Vuelve a la pantalla anterior                                                                                                    |
|      | <ul> <li>Cierra los menús y cuadros de diálogo emergentes.</li> </ul>                                                                                                    |
|      | - Tecla Inicio 💷                                                                                                    |
|      | <ul> <li>Vuelve a la pantalla de Inicio desde cualquier pantalla.</li> <li>Presione y mantenga presionado para ver una lista de las aplicaciones más recientemente utilizadas.</li> </ul>                                                            |
|      | <ul> <li>Tecla Menú </li> <li>Muestra las opciones disponibles para la pantalla o aplicación<br/>actual.</li> </ul>                                                                                                    |

#### NOTA: sensor de proximidad

Cuando reciba o realice llamadas, el sensor de proximidad apagará automáticamente la luz de fondo y bloqueará la pantalla táctil al detectar cuando el teléfono está cerca del oído. Esto aumenta la vida útil de la batería y evita que active accidentalmente la pantalla táctil durante las llamadas.

¡Advertencia! Si coloca un objeto pesado sobre el teléfono o se sienta sobre él, se pueden dañar la pantalla LCD y las funciones de la pantalla táctil. No cubra el sensor de proximidad de la pantalla LCD con una película protectora. Eso puede hacer que el sensor funcione mal.

# Características del teléfono

#### SUGERENCIA

- Toque la tecla Menú 📃 cuando abra una aplicación para ver las opciones disponibles.
- Si el teléfono presenta errores al usarlo o si no es posible encenderlo, extraiga la batería, vuelva a instalarla y encienda el teléfono después de 5 segundos.

#### Teclas de volumen

- En la pantalla de inicio: controla el volumen del timbre.
- Durante una llamada: controla el volumen del auricular.
- Durante la reproducción de una pista: controla el volumen continuamente.

#### SUGERENCIA QuickMemo

Para usar la función QuickMemo, mantenga presionadas las teclas Subir volumen y Bajar volumen durante un segundo.

#### Tecla de encendido/bloqueo

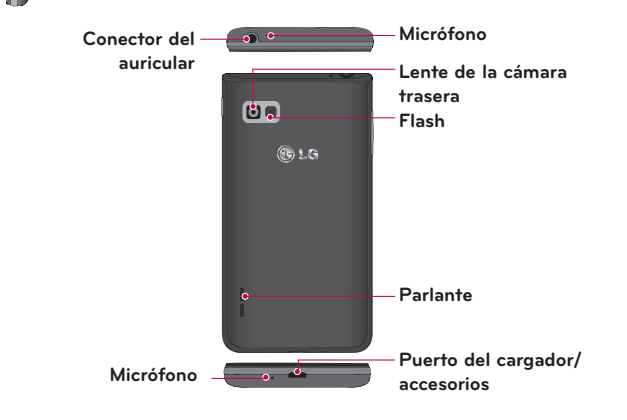

## Instalación de la tarjeta Micro SIM y la batería

Antes de comenzar a explorar su nuevo teléfono, deberá configurarlo. Para insertar la tarjeta Micro SIM y la batería:

 Sostenga el teléfono firmemente en una mano. Con la otra mano, levante la tapa de la batería utilizando la abertura para el dedo ubicada en la parte inferior de la tapa y jale para quitarla.

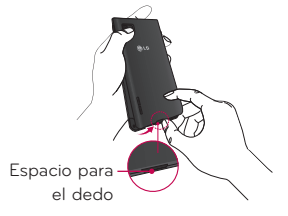

2 Deslice la tarjeta Micro SIM hasta colocarla en la ranura correspondiente. Asegúrese de que la zona de contacto de color dorado en la tarjeta esté boca abajo y el lado con muesca se inserte primero (vea la imagen).

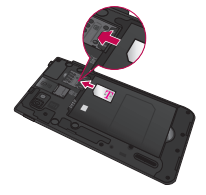

# Características del teléfono

3 Inserte la batería en su lugar alineando los contactos dorados del teléfono y la batería ) y presione la batería hacia abajo hasta escuchar un clic .

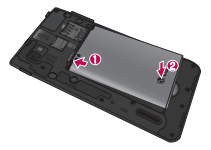

4 Alinee la cubierta de la batería sobre el compartimiento de la batería () y presione hacia abajo hasta escuchar un clic ().

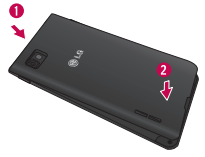

## Cargue el teléfono

Su teléfono utiliza una batería recargable de iones de litio. Para cargar su teléfono se utiliza un adaptador USB, incluido con el mismo. Consulte a su representante de ventas de LG local para obtener más detalles sobre las baterías y cargadores aprobados. Antes de usar el teléfono por primera vez, asegúrese de que la batería esté completamente cargada. Una batería descargada se recargará por completo en 3 horas.

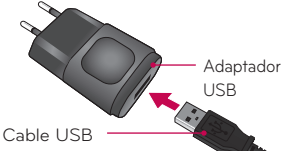

**NOTA:** antes de conectar el adaptador USB, asegúrese de que la batería esté instalada. Si la batería no está instalada y conecta el adaptador USB, el teléfono no funcionará adecuadamente debido a un ciclo de energía prolongado. Además, extraer la batería con el adaptador USB conectado podría dañar al dispositivo. Desconecte el adaptador USB antes de sacar la batería.

¡Advertencia! Si la pantalla táctil no funciona mientras el teléfono se carga, podría deberse a una alimentación de energía inestable. Como resultado, desconecte el cable USB de su dispositivo o desconecte el adaptador de alimentación USB desde la toma de corriente.

- 1 Conecte el adaptador USB y el cable USB.
- 2 Conecte el cable USB (como se muestra a continuación) en el Puerto del cargador/accesorio del teléfono.

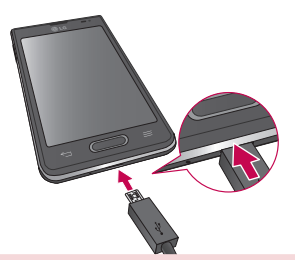

**NOTA:** la batería debe cargarse por completo antes de usar el teléfono por primera vez para mejorar su vida útil.

# Características del teléfono

## Inserción de una tarjeta microSD

Inserte una tarjeta microSD para usar la cámara y otras funciones multimedia. Los contenidos multimedia se pueden guardar en la tarjeta microSD.

NOTA: Este dispositivo admite una tarjeta microSD de 32 GB como máximo.

 Apague el teléfono antes de insertar o quitar la tarjeta microSD. Extraiga la cubierta de la batería.

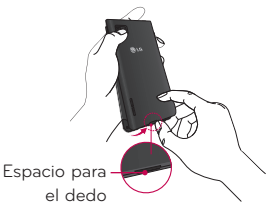

2 A continuación, inserte la tarjeta microSD en la ranura. Asegúrese de que la superficie de contacto dorada quede orientada hacia arriba.

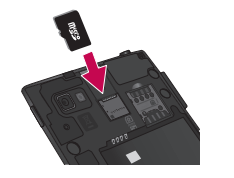

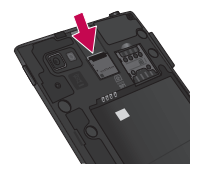

# Extraer la tarjeta microSD

Para extraer la tarjeta microSD del teléfono en forma segura, primero debe desactivarla.

- Desde la pantalla inicio, toque Aplicaciones > Ajustes > Almacenamiento > Desactivar tarjeta SD > Aceptar.
- 2 Extraiga la tapa y la batería, luego tire de la tarjeta SD cuidadosamente desde su ranura.

¡Advertencia! No extraiga la tarjeta microSD sin antes desactivarla. De lo contrario, podría dañar la tarjeta microSD o el teléfono, y los datos almacenados en la tarjeta microSD podrían alterarse.

## Formateo de la tarjeta microSD

¡Advertencia! Al realizar un formateo se eliminan todos los archivos almacenados en su tarjeta microSD.

- Desde la pantalla inicio, toque Aplicaciones > Ajustes > Almacenamiento.
- 2 Toque Formatear tarjeta SD (dos veces).
- 3 Si estableció un patrón de desbloqueo, introdúzcalo y toque Borrar todo. La tarjeta se formateará y estará lista para ser utilizada.

**NOTA:** si la tarjeta microSD contiene archivos, la estructura de las carpetas puede ser diferente después de formatearla, ya que todos los archivos se habrán borrado.

## Bloqueo y desbloqueo de pantalla

Si no usa el teléfono durante un tiempo, la pantalla se apaga y bloquea automáticamente. De esta forma, se evita que las teclas se toquen por accidente y se ahorra batería.

Cuando no utilice el teléfono, presione la **tecla de encendido/bloqueo** para bloquearlo.

Si hay programas ejecutándose cuando bloquea la pantalla, es posible que sigan ejecutándose en modo Bloqueo. Se recomienda que salga de todos los programas antes de ingresar en el modo de bloqueo para evitar cargos innecesarios (como llamadas, acceso a la Web y comunicaciones de datos). Para reactivar el teléfono, presione la **tecla Encendido/Bloqueo** . Aparecerá la pantalla de bloqueo. Toque y deslice la pantalla de bloqueo en cualquier dirección para desbloquear la pantalla de inicio. Se abrirá la última pantalla que vio.

# La pantalla de inicio

## Sugerencias sobre la pantalla táctil

A continuación, se incluyen algunos consejos sobre cómo navegar por el teléfono.

**Tocar:** un único toque con el dedo selecciona elementos, enlaces, accesos directos y letras del teclado en pantalla.

**Tocar y mantener presionado:** toque y mantenga presionado un elemento en la pantalla sin levantar el dedo hasta que ocurra una acción. Por ejemplo, para abrir las opciones disponibles de un contacto, toque y mantenga presionado el contacto en la Lista de contactos hasta que se abra el menú contextual.

**Arrastrar:** toque y mantenga presionado un elemento por un momento y, a continuación, sin levantar el dedo, muévalo por la pantalla hasta encontrar la ubicación de destino que desea usar. Puede arrastrar elementos en la Pantalla de inicio para reubicarlos.

**Desplazar o deslizar:** para desplazar o deslizar, mueva con rapidez el dedo por la superficie de la pantalla, sin detenerse cuando toca la pantalla por primera vez (de lo contrario, arrastrará el elemento en vez de desplazarlo o deslizarlo). Por ejemplo, puede deslizar la pantalla hacia arriba o abajo para desplazarse por una lista, o examinar a través de las diferentes pantallas principales al desplazarse de izquierda a derecha (y viceversa).

**Tocar dos veces:** toque dos veces para acercar una página web o un mapa. Por ejemplo, toque dos veces rápidamente una sección de una página web para ajustar esa sección de forma que se ajuste al ancho de la pantalla. También puede tocar dos veces para acercar y alejar al tomar una foto (con la cámara) y al usar Mapas.

**Zoom táctil:** Utilice el dedo índice y el pulgar y junte o separe los dedos para acercar o alejar la pantalla al utilizar el navegador, los mapas, o para mirar fotografías.

**Rotar la pantalla:** desde muchas aplicaciones y menús, la orientación de la pantalla se ajusta a la orientación física del dispositivo.

# La pantalla de inicio

#### ΝΟΤΔ

- Para seleccionar un elemento, toque el centro del icono.
- No ejerza demasiada presión; la pantalla táctil es lo suficientemente sensible para detectar un toque suave, pero firme.
- Utilice la punta del dedo para tocar la opción que desee. Tenga cuidado de no tocar otras teclas.

# Pantalla principal

Simplemente pase el dedo hacia la izquierda o hacia la derecha para ver los paneles. Puede personalizar cada panel con aplicaciones, descargas, widgets y fondos de pantalla.

NOTA: algunas imágenes de pantalla pueden ser diferentes según el proveedor de su teléfono.

En la pantalla de inicio, podrá ver los iconos de menú en la parte inferior de la pantalla. Los iconos de menú brindan acceso con un solo toque a las funciones que más utiliza.

🔣 Toque el icono **Teléfono** para que aparezca el teclado de la pantalla táctil y realizar una llamada

- Toque el ícono **Mensaies** para acceder al menú de mensaies y crear uno nuevo
- Toque el ícono Aplicaciones para ver todas sus aplicaciones instaladas. Para abrir cualquier aplicación, simplemente toque el icono en la lista de aplicaciones.

## Personalizar la pantalla de inicio

Puede personalizar la pantalla de Inicio agregando aplicaciones, descargas, widgets o fondos de pantalla. Para utilizar el teléfono con mayor comodidad, agregue sus widgets favoritos a la pantalla principal.

### Para agregar elementos de la pantalla de inicio:

- 1 Toque y mantenga presionada la parte vacía de la pantalla principal.
- 2 Toque la pestaña Aplicaciones, Descargas o Widgets.
- 3 Arrastre el elemento deseado al lugar de destino y levanta su dedo:

#### Para eliminar un elemento de la pantalla de inicio:

Toque y mantenga presionado el ícono que desea eliminar, arrástrelo hacia 🛅 y levante su dedo.

**SUGERENCIA** Para añadir un ícono de aplicación a la pantalla inicio desde la pantalla Aplicaciones, toque y mantenga presionado sobre la aplicación que desea añadir y arrástrela hacia donde desee dejarla.

#### SUGERENCIA Uso de las carpetas

Puede añadir varios iconos de aplicaciones en una carpeta. Si deja caer un icono de aplicación sobre otro en la pantalla inicio, se creará una carpeta.

## Volver a las aplicaciones usadas recientemente

- Mantenga presionada la Tecla inicio
   La pantalla mostrará una ventana emergente con iconos de las aplicaciones que ha utilizado recientemente.
- 2 Toque un icono para abrir la aplicación. O bien toque la Tecla atrás apara volver a la pantalla anterior.

## **Notificaciones**

Las notificaciones le alertan sobre la llegada de nuevos mensajes, eventos del calendario y alarmas, así como también sobre eventos en curso, como descargas de video.

# La pantalla de inicio

Desde el panel de notificaciones, puede ver el estado actual de su teléfono y las notificaciones pendientes.

Cuando llega una notificación, su ícono aparece en la parte superior de la pantalla. Los íconos de notificaciones pendientes aparecen a la izquierda y los iconos del sistema como el Wi-Fi o la carga de batería, a la derecha.

NOTA: Las opciones disponibles pueden variar según la región o el proveedor de servicio.

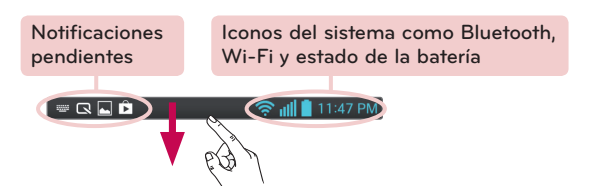

### Desplácese hacia abajo para ver las notificaciones y ajustes

Deslice la barra de estado hacia abajo para abrir el Panel de notificaciones. Para cerrar el panel de notificaciones, desplace hacia arriba la barra que está en la parte inferior de la pantalla.

**NOTA:** toque y mantenga presionado un icono de los Ajustes rápidos para ver el menú de ajustes de la función.

## Ajustes rápidos

Use los Ajustes rápidos para alternar con rapidez los ajustes de función como Wi-Fi, manejar la luminosidad de la pantalla y más. Los Ajustes rápidos se encuentra en la parte superior del panel de notificaciones.

# Para reorganizar los elementos de Ajustes rápidos en el panel de notificaciones

Abra el panel de notificaciones y toque 🚍. Puede ver y reacomodar los

elementos deseados en el menú de Ajustes rápidos. Para configurar más elementos en el panel de notificaciones, toque 🛃

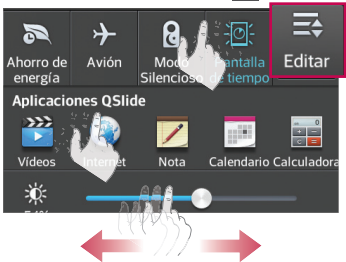

## Íconos indicadores en la Barra de estado

Los íconos indicadores aparecen en la barra de estado en la parte superior de la pantalla, para informar sobre llamadas perdidas, nuevos mensajes, eventos del calendario, estado del dispositivo y más.

🛜 📶 🗋 11:47 PM

Los íconos que aparecen en la parte superior de la pantalla proporcionan información sobre el estado del dispositivo. Los íconos que aparecen en la tabla siguiente son algunos de los más comunes.

| lcono         | Descripción              | lcono        | Descripción                      |
|---------------|--------------------------|--------------|----------------------------------|
| <b>1</b>      | No hay tarjeta Micro SIM | " <b>_</b> _ | Modo de vibración                |
| äil           | Sin señal                | 100          | Batería completamente<br>cargada |
| $\rightarrow$ | Modo avión               | 7            | Se está cargando la batería      |

# La pantalla de inicio

| (Îr            | Conectado a la red Wi-Fi                 | <u>+</u>   | Descargando datos                                                                                 |
|----------------|------------------------------------------|------------|---------------------------------------------------------------------------------------------------|
| •              | Auricular conectado                      | <u>+</u>   | Cargando datos                                                                                    |
| ٩,             | Llamada en curso                         | $\diamond$ | El GPS se está conectando                                                                         |
| <b>\$</b> "    | Llamada en espera                        | ٢          | Recibiendo datos de<br>ubicación de GPS                                                           |
| X              | Llamada perdida                          | C          | Se están sincronizando los<br>datos                                                               |
|                | Bluetooth activado                       | Μ          | Nuevo correo de Gmail                                                                             |
|                | Advertencia del sistema                  | talk       | Nuevo mensaje de Google<br>Talk                                                                   |
| $\mathfrak{Q}$ | Alarma establecida                       | ÷          | Nuevo mensaje                                                                                     |
| മ              | Nuevo correo de voz                      | ▶          | Se está reproduciendo una<br>canción                                                              |
| <b>1</b>       | Timbre silenciado                        | Ŷ          | El teléfono está conectado<br>a la PC mediante un cable<br>USB o el anclaje de USB<br>está activo |
| 2              | Mobile HotSpot activado                  | DIRECT     | Wi-Fi Direct activado                                                                             |
| D              | Reproducción de música<br>con SmartShare | <b>پ</b> ه | SmartShare activado                                                                               |

**NOTA:** La ubicación de los íconos en la barra de estado puede variar según la función o el servicio.

## Teclado en pantalla

Puede introducir texto mediante el teclado en pantalla. El teclado en pantalla aparece automáticamente en la pantalla cuando se necesita introducir texto. Para mostrarlo en forma manual, toque el campo de texto en donde desea introducir texto.

### Usar el teclado e introducir texto

 Toque esta tecla una vez para poner en mayúscula la próxima letra que escriba. Tóquela dos veces para que todas las letras se pongan en mayúscula.
 Toque esta tecla para cambiar al teclado de números y símbolos.

Toque para usar la función de entrada de voz. También puede tocar y mantener este icono para seleccionar la escritura manual y el menú de ajustes.

- Toque esta tecla para introducir un espacio.
- 🗠 Toque esta tecla para crear una nueva línea en el campo del mensaje.
- Toque esta tecla para borrar el carácter anterior.

### Introducir letras acentuadas

El teclado en pantalla permite introducir caracteres especiales (por ejemplo, "á"). Por ejemplo, toque y mantenga presionada la tecla deseada (por ejemplo, la tecla "a"). Después de que aparezca el caracter que desea, deslice su dedo sobre él y levántelo para ingresarlo.

# Ajustes de la cuenta de Google

La primera vez que enciende el teléfono, tiene la oportunidad de activar la red, acceder a su cuenta de Google y configurar cómo desea usar algunos de lo servicios de Google.

## Para configurar la cuenta de Google:

- Acceda a una Cuenta de Google desde la pantalla de configuración.
   O bien
- Desde la pantalla inicio, toque Aplicaciones 
   SAjustes Solution > Cuentas y sincronización > AÑADIR CUENTA > Google.

Si tiene una cuenta Google, toque **Existente**, ingrese su dirección de correo electrónico y contraseña, y luego toque D De los contrario, toque **Nueva** e ingrese la información necesaria para crear una cuenta nueva de Google. Una vez que haya configurado su cuenta de Google en su teléfono, el teléfono se sincronizará automáticamente con su cuenta web de Google.

Los contactos, mensajes de Gmail, eventos del calendario y otra información obtenida de estas aplicaciones y estos servicios en la web se sincronizan con el teléfono. (Esto dependerá de sus ajustes de sincronización.)

Después de iniciar sesión, puede usar Gmail™ y aprovechar los servicios de Google en el teléfono.

# Conectarse a redes y dispositivos

# Wi-Fi

Con Wi-Fi, puede usar el acceso a internet de alta velocidad dentro de la cobertura del punto de acceso (AP) inalámbrico . Disfrute de la conexión inalámbrica a Internet por Wi-Fi sin cargos extras.

## Conectarse a redes de Wi-Fi

Para usar Wi-Fi en el teléfono, necesita acceder al punto de acceso inalámbrico o "hotspot". Algunos puntos de acceso están abiertos y simplemente debe conectarse a ellos. Otros están ocultos o usan otras funciones de seguridad; por lo que debe configurar el teléfono para poder conectarse a ellos. Desactive Wi-Fi cuando no la use para prolongar la vida útil de la batería.

**NOTA:** si no está dentro de una zona Wi-Fi o ha configurado Wi-Fi en **DESACTIVADO**, es posible que el operador móvil aplique cargos adicionales para el uso de datos móviles.

### Activar Wi-Fi y conectarse a una red Wi-Fi

- Desde la pantalla inicio, toque Aplicaciones i > Ajustes > Wi-Fi desde REDES INALÁMBRICAS.
- 2 Toque 💷 para activarla y detectar las redes de Wi-Fi disponibles.
- 3 Toque BUSCAR para ver la lista de redes Wi-Fi activas dentro del radio de alcance.
  - Las redes seguras se indican con un icono de bloqueo.
- 4 Toque una red para conectarse a ella.
  - Si la red está protegida, se le pedirá que introduzca una contraseña u otras credenciales. (Consulte con su administrador de red para obtener más detalles).
- 5 La barra de estado muestra iconos que indican el estado de Wi-Fi.

# Conectarse a redes y dispositivos

## Bluetooth

Puede usar Bluetooth para enviar datos ejecutando la aplicación correspondiente, pero no desde el menú de Bluetooth como en la mayoría de los teléfonos móviles.

#### NOTA:

- LG no se responsabiliza por la pérdida, la intercepción o el uso incorrecto de los datos enviados o recibidos a través de la función inalámbrica de Bluetooth.
- Siempre asegúrese de recibir y compartir datos con dispositivos que sean confiables y estén protegidos en forma adecuada. Si existen obstáculos entre los dispositivos, la distancia operativa puede reducirse.
- Algunos dispositivos, especialmente los que no han sido probados ni aprobados por Bluetooth SIG, pueden ser incompatibles con su dispositivo.

# Activación de Bluetooth y vinculación del teléfono con un dispositivo Bluetooth

Debe vincular el dispositivo con otro dispositivo antes de conectarlo a este.

- Desde la pantalla inicio, toque Aplicaciones > Ajustes > Bluetooth desde REDES INALÁMBRICAS.
- 2 Toque main para activar el sistema Bluetooth. Se ve la opción para que su teléfono esté visible y la opción para buscar dispositivos. Luego toque Buscar dispositivos para ver los dispositivos dentro del rango de alcance.
- 3 Elija de la lista el dispositivo con el que desea vincularlo.

Una vez que se complete la vinculación, su dispositivo se conectará con el otro dispositivo.

**NOTA:** Algunos dispositivos, especialmente los auriculares o kits de manos libres para autos, pueden tener un PIN de Bluetooth fijo, por ejemplo, 0000. Si el otro dispositivo tiene un PIN, se le pedirá que lo ingrese.

### Envíe datos mediante la función inalámbrica Bluetooth

1 Abra el elemento y toque 🗲.

#### 0

toque y mantenga presionado el elemento y seleccione **Compartir**. O

abra el elemento y toque la Tecla menú 📰 > Compartir.

2 Toque **Bluetooth** para compartir mediante Bluetooth.

NOTA: el método para seleccionar una opción puede variar según el tipo de datos.

 Busque un dispositivo habilitado con Bluetooth y cuando lo encuentre, vincule su dispositivo con él.

#### Recibir datos mediante la función inalámbrica Bluetooth

- 1 Desde la pantalla inicio, toque Aplicaciones 🏢 > Ajustes 🔦 > Bluetooth.
- 2 Toque para activar el sistema Bluetooth y marque la casilla de selección en la parte superior de la pantalla para ser visible para otros dispositivos.

NOTA: Para seleccionar la duración de tiempo que se podrá ver su dispositivo, toque la Tecla menú = > Tiempo de espera de visibilidad.

3 Empareje los dispositivos y toque Aceptar cuando reciba una solicitud de autorización Bluetooth para aceptar el archivo(s).

## Anclaje de USB

Puede utilizar el teléfono para proporcionar una conexión de datos a una computadora al activar el anclaje a red de datos y conectar el teléfono y la computadora con un cable USB.

#### Para anclar el teléfono a una computadora mediante USB

1 Conecte el teléfono a la computadora con un cable USB.

# Conectarse a redes y dispositivos

2 Toque Aplicaciones Ajustes > Conexión a PC > Tipo de conexión USB > Anclaje de USB. Toque @ para activarlo.

#### NOTA:

- Para utilizar el anclaje de su teléfono, debe tener el servicio Punto de acceso móvil del teléfono inteligente añadido a la tarifa de su plan.
   El rendimiento puede variar en función del número de dispositivos conectados y otros factores.
- Cuando utiliza el anclaje de USB, no puede acceder a la tarjeta microSD del teléfono en la computadora.

## Anclaje a red de Bluetooth

El anclaje a red de Bluetooth permite utilizar el teléfono inteligente para proporcionar una conexión de banda ancha móvil.

# Para compartir la conexión a través del anclaje a red de Bluetooth

- Desde la pantalla principal, toque la tecla Menú > Ajustes del sistema
   > Conexiones y redes.
- 2 Luego toque el selector Anclaje de Bluetooth a para activar esta función.

**NOTA:** el anclaje a red de Bluetooth solo se puede activar cuando el teléfono inteligente está conectado a la red móvil.

## Smartphone como zona Wi-Fi portátil.

También puede utilizar el teléfono para proporcionar una conexión de banda ancha móvil para un máximo de 8 dispositivos. Cree una zona Wi-Fi y comparta su conexión.

Para crear un punto de acceso portátil, toque Aplicaciones 🏢 > Ajustes 🔦 >

Conexiones y redes > Punto de acceso Wi-Fi. Pulse Configurar punto de acceso móvil y establezca una contraseña la primera vez que lo use. Luego toque Configurar punto de acceso Wi-Fi y establezca una contraseña durante el primer uso.

**NOTA:** para utilizar la funcionalidad de punto de acceso de su teléfono, debe tener el servicio Punto de acceso móvil del teléfono inteligente añadido a la tarifa de su plan. Además, su servicio Punto de acceso móvil del teléfono inteligente no se puede utilizar al mismo que tiempo que la conexión Wi-Fi. Cierre su conexión Wi-Fi antes de ejecutar este servicio. El rendimiento puede variar en función del número de dispositivos conectados y otros factores. Si no utiliza una contraseña, otros dispositivos no autorizados podrían utilizar su conexión de Punto de acceso móvil.

# Permitir que Wi-Fi Direct comparta contenido a través de SmartShare

Wi-Fi Direct escanea automáticamente dispositivos cercanos con Wi-Fi Direct y los dispositivos encontrados se enumeran a medida que se van encontrando. Esto le permite seleccionar un dispositivo específico para compartir datos multimedia mediante Smart Share.

- Desde la pantalla inicio, toque Aplicaciones is > Ajustes > Wi-Fi desde REDES INALAMBRICAS.
- 2 Toque 🐖 para activarlo o toque la Tecla menú 🚍 > Wi-Fi Direct.
- **3** Seleccione un dispositivo para conectarse en la lista de dispositivos encontrados.

**CREAR GRUPO:** Toque esta opción para activar el modo de propietario de grupo que permite que los dispositivos de Wi-Fi existentes se conecten al explorar su teléfono.

# Conectarse a redes y dispositivos

**NOTA:** cuando el teléfono pase al modo Group owner, consumirá más energía de la batería que en modo cliente. La conexión de Wi-Fi Direct no proporciona servicio de Internet. Como resultado, el uso y la conexión a servicios en línea puede implicar costos adicionales. Consulte con el proveedor de red cuáles son los gastos por transferencia de datos.

## **SmartShare**

SmartShare usa tecnología DLNA (Digital Living Network Alliance) para compartir contenido digital a través de una red inalámbrica. Ambos dispositivos deben tener certificación DLNA para admitir esta función.

#### Para activar SmartShare y compartir contenidos

- 1 Desde la pantalla Inicio, toque Aplicaciones i > SmartShare Santalia
- 2 Toque la Tecla menú 📰 > Ajustes.
- **3** Toque **Compartir contenidos** para permitir que otros dispositivos detecten al suyo.
- Seleccione Solicitudes para compartir si desea seleccionar cómo aceptar las solicitudes para compartir de otros dispositivos. Elija entre Aceptar siempre, Preguntar siempre y Rechazar siempre.
- Toque Recibir archivos si desea permitir que otros dispositivos carguen archivos multimedia en su teléfono.

**NOTA:** asegúrese de que la tarjeta microSD esté instalada correctamente y que la opción **Recibir archivos** del menú Ajustes esté marcada.

4 Toque Contenido compartido para marcar o desmarcar los tipos de contenidos que desee compartir. Escoia parto Fatos Videos y Músico.

Escoja entre Fotos, Videos y Música.

5 SmartShare ahora está activado y listo para compartir contenido.

#### Para controlar sus dispositivos periféricos

Permita que su dispositivo reproductor (por ejemplo, un televisor) reproduzca

contenido multimedia desde la biblioteca de contenido remoto (por ejemplo, una PC).

**NOTA:** asegúrese de que la funcionalidad DLNA de sus dispositivos esté configurada correctamente (por ejemplo, en el televisor y PC).

- 1 Desde la pantalla Inicio, toque Aplicaciones IIII > SmartShare S
- 2 Toque el Reproductor I y seleccione el dispositivo desde la lista de dispositivos reproductores.
- 3 Toque la **Biblioteca** = y seleccione el dispositivo de la biblioteca de contenido remoto.
- 4 Puede explorar la biblioteca de contenido.
- 5 Toque y mantenga presionado un contenido en miniatura y toque Reproducir o toque la Tecla menú **>** Reproducir.

# Para compartir contenido desde el teléfono al dispositivo reproductor (por ejemplo, televisor)

**NOTA:** asegúrese de que el dispositivo reproductor esté configurado correctamente.

- Mientras vea sus imágenes o videos utilizando la aplicación Galería, toque
   / 
   / 
   / 
   Image: a la parte superior de la pantalla.
- 🗊 : Necesita estar conectado a una red
- 🗊 : Seleccione el dispositivo en la red
- 🗊 : el contenido se está compartiendo a través de SmartShare.

**NOTA:** siga los mismos pasos para usar las aplicaciones Música, Videos y Polaris Viewer 4 para compartir contenidos.

2 Seleccione el dispositivo de la lista de dispositivos periféricos para reproducir los archivos.
## Conectarse a redes y dispositivos

**AVISO:** Compruebe que el dispositivo esté conectado a la red doméstica mediante una conexión Wi-Fi para poder usar esta aplicación.

Algunos dispositivos habilitados para DLNA (por ejemplo, el televisor) admiten solamente la función DMP de DLNA, por lo tanto, no aparecerán en la lista de dispositivos reproductores.

Es posible que el dispositivo no pueda reproducir ciertos tipos de contenido.

# Para descargar contenidos desde la biblioteca de contenidos remotos

- 1 Desde la pantalla Inicio, toque Aplicaciones i > SmartShare Santalia
- 3 Puede explorar la biblioteca de contenido.
- 4 Toque y mantenga presionada una miniatura de contenidos y luego toque Descargar o bien toque la Tecla menú => Descargar.

AVISO: algunos contenidos no son compatibles.

#### Para cargar contenidos a la biblioteca de contenidos remotos

- 1 Desde la pantalla Inicio, toque Aplicaciones IIII > SmartShare Santalia
- 2 Toque Biblioteca 📰 y seleccione Mi teléfono.
- **3** Puede examinar la biblioteca de contenido local para buscar el contenido que desee.
- 4 Toque y mantenga presionada una miniatura de contenidos y luego toque Cargar o bien toque la Tecla menú > Cargar.
- 5 Seleccione el dispositivo de la biblioteca de contenido remoto para cargar.

**AVISO:** algunos dispositivos habilitados con DLNA no son compatibles con la funcionalidad de carga y no cargarán archivos. Algunos contenidos no son compatibles.

## Llamadas

### Realizar una llamada

- 1 Desde la pantalla inicio, toque **Teléfono**  para abrir el teclado.
- 2 Introduzca el número en el teclado. Para borrar un dígito, toque Borrar
- 3 Toque Llamar 🕓 para realizar una llamada.
- 4 Para terminar una llamada, toque Finalizar 🔼

SUGERENCIA Para introducir "+" para realizar llamadas internacionales, mantenga presionada 0 +.

### Llamar a los contactos

- 1 Desde la pantalla Inicio, toque Aplicaciones 🏢 > Contactos 🖪
- 2 Desplácese por la lista de contactos o toque el cuadro Buscar contactos para introducir las primeras letras del contacto al que desea llamar. También puede tocar una letra el costado derecho de la pantalla para acceder a nombres que comiencen con la letra indicada.
- 3 En la lista que aparece, toque el contacto que desea llamar.
- 4 En la pantalla Información de contacto, toque el número de teléfono al que desea llamar.

### Responder y rechazar una llamada

#### Pantalla bloqueada

Para contestar una llamada entrante cuando la pantalla esté bloqueada, deslice **Contestar** en cualquier dirección. Deslice **Rechazar** en cualquier dirección para rechazar una llamada entrante.

#### Pantalla desbloqueada

Para contestar una llamada cuando la pantalla esté bloqueada, toque Contestar 🕔. Para rechazar una llamada, toque Rechazar 🗖

#### SUGERENCIA Rechazar con mensaie

Se puede enviar un mensaie rápidamente usando esta función. Es útil si necesita rechazar una llamada con un mensaje durante una reunión.

### Aiuste del volumen durante la llamada

Para ajustar el volumen durante una llamada, use las teclas de volumen ubicadas en el lado izquierdo del teléfono.

### Hacer una segunda llamada

- Durante su llamada inicial, toque la **Tecla menú** y seleccione Agregar 1 llamada
- 2 Marque el número o búsquelo en la lista de contactos.
- 3 Toque Llamar 🔽 para conectar la llamada.
- 4 Ambas llamadas se verán en la pantalla de llamada. La primera llamada quedará en espera.
- 5 Toque la entrada de llamada en la pantalla para alternar entre llamadas activas o toque Unir llamadas 🚶 para unir las llamadas.
- 6 Para finalizar las llamadas activas, toque Finalizar 🔼 Si no hay una llamada activa, se finalizará la llamada en espera.

### Finalizar una llamada

Para finalizar una llamada, toque Finalizar 🧰

**NOTA:** para volver a marcar un número reciente, toque **Volv. marcar** al final de la llamada o busque el número dentro de **Registros de llamadas** y toque **Llamar C** en la parte derecha de la entrada.

Si abandona la pantalla de la llamada actual y regresa a la Pantalla principal, se le notificará que aún está en una llamada activa, mediante el icono de teléfono verde en la Barra de estado.

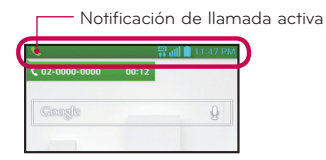

### Finalizar una llamada desde la Barra de estado

- Toque y arrastre la Barra de estado hacia abajo para abrir el panel de notificaciones.
- 2 Toque Finalizar Ilamada 🧰 para finalizar la llamada actualmente activa.

### Ver los registros de llamadas

Desde la pantalla inicio, toque **Teléfono**  y luego toque la pestaña **Registros de llamadas 🔄**.

Podrá ver una lista completa de todas las llamadas de voz realizadas, recibidas y perdidas.

**SUGERENCIA** Toque cualquier entrada del registro de llamadas para ver la fecha, la hora y la duración de la llamada.

## Llamadas

SUGERENCIA Toque la Tecla menú =, luego toque Borrar para eliminar entradas individualmente o Borrar todo para borrarlas todas.

### Ajustes de llamada

Puede configurar las opciones de llamada del teléfono, como desvío de llamadas y otras funciones especiales ofrecidas por su proveedor.

- Desde la pantalla Inicio, toque Aplicaciones IIII > Ajustes
- 2 Toque Llamar y establezca las opciones que desea.

## Contactos

Puede agregar contactos en el teléfono y sincronizarlos con los contactos de su cuenta de Google u otras cuentas que admitan la sincronización de contactos.

### Buscar un contacto

- 1 Desde la pantalla Inicio, toque Aplicaciones III > Contactos 🖪
- 2 Toque el cuadro Buscar contactos e introduzca el nombre del contacto usando el teclado. También puede tocar una letra el costado derecho de la pantalla para acceder a nombres que comiencen con la letra indicada.

### Agregar un nuevo contacto

- 1 Desde la pantalla principal, toque Teléfono 🔣 e introduzca el nuevo número de contacto.
- 2 Toque la Tecla menú > Agregar a contactos > Nuevo contacto. Seleccione la cuenta deseada (si aplica).
- 3 Si desea agregar una foto al nuevo contacto, toque . Escoja entre Tomar una foto para tomar una fotografía usando la cámara o Seleccionar desde la galería. A continuación busque una imagen y selecciónela.
- 4 Toque Spara introducir información más específica del nombre del contacto.
- 5 Escriba los detalles del contacto.
- 6 Toque Guardar para guardar el contacto.

### **Contactos favoritos**

Puede clasificar contactos frecuentemente llamados como favoritos.

#### Para agregar un contacto a los favoritos

1 Desde la pantalla Inicio, toque Aplicaciones 🎹 > Contactos 🖪

## Contactos

- 2 Toque un contacto para ver sus detalles.
- **3** Toque la estrella que aparece a la derecha del nombre del contacto. La estrella se torna dorada y se agrega el contacto a sus favoritos.

#### Para eliminar a un contacto de la lista de favoritos

- 1 Desde la pantalla Inicio, toque Aplicaciones III > Contactos 2.
- 2 Toque la pestaña Favoritos para ver sus contactos favoritos.
- 3 Toque un contacto para ver sus detalles.
- 4 Toque la estrella dorada que aparece a la derecha del nombre del contacto. La estrella se pondrá gris y se eliminará el contacto de los favoritos.

### Crear un grupo

- Desde la pantalla Inicio, toque Aplicaciones IIII > Contactos 2.
- 2 Toque la pestaña Grupos, luego toque la Tecla menú 📰 y seleccione Nuevo grupo.
- 3 Introduzca un nombre para el nuevo grupo. También puede asignar un tono de timbre al grupo.
- 4 Toque Guardar para guardar el grupo.

**NOTA:** Si borra un grupo, los contactos asignados a ese grupo no se perderán. Por el contrario, permanecerán en la lista de contactos.

## Mensajería

El teléfono combina mensajes de texto y multimedia en un único menú intuitivo y fácil de usar.

### Vista de conversación

Los mensajes que intercambie con otra persona aparecen en orden cronológico para que pueda tener una práctica vista general de sus conversaciones.

### Enviar un mensaje

- 1 Desde la pantalla inicio, toque **Mensajes** y luego toque **Redactar** para crear un mensaje nuevo.
- 2 Ingrese el nombre de un contacto o un número de contacto en el campo Para. Al introducir el nombre del contacto, aparecerán los contactos coincidentes. Puede tocar un destinatario sugerido. También puede agregar varios contactos.
- **3** Toque el campo de texto para comenzar a introducir el mensaje.
- 4 Toque la tecla Menú para abrir el menú de opciones. Elija cualquiera de las opciones disponibles.
- 5 Toque Enviar para enviar el mensaje.

¡Advertencia! El límite de 160 caracteres puede variar de un país a otro según cómo esté codificado el mensaje de texto y el idioma usado en el mensaje.

¡Advertencia! Si se agrega un archivo de imagen, video o audio a un mensaje de texto, se convertirá automáticamente en un mensaje multimedia y se le cobrarán los cargos correspondientes según su plan de servicios.

**NOTA:** habrá una notificación de sonido cuando reciba un mensaje de texto durante una llamada.

## Mensajería

### Usar emoticones

Agréguele vida a sus mensajes con emoticones.

Cuando escriba un nuevo mensaje, toque la **tecla Menú** seguida de **Insertar emoticono**.

### Cambiar los ajustes de su mensaje

La configuración de mensajes de su teléfono viene predefinida; por lo tanto, puede enviar mensajes de inmediato. Puede cambiar la configuración según sus preferencias.

• En la pantalla inicio, toque Mensajes 🖂 > Tecla menú 📃 > Ajustes.

## Correo electrónico

Puede usar la aplicación Correo electrónico para leer el correo electrónico de servicios como Gmail. La aplicación Correo electrónico admite los siguientes tipos de cuentas: POP3, IMAP y Exchange.

El proveedor de servicios o el administrador del sistema pueden proporcionarle los datos de configuración de las cuentas que necesita.

### Administración de una cuenta de email

La primera vez que abra la aplicación E-mail, se abrirá un asistente de configuración que lo guiará para configurar una cuenta de email.

Al finalizar la configuración inicial, Correo electrónico muestra el contenido de la bandeja de entrada. Si agrega más de una cuenta, puede alternar entre una cuenta y otra.

#### Para agregar una cuenta de email:

Abra la aplicación del correo electrónico y pulse la Tecla menú > Ajustes
 > .

#### Para cambiar los ajustes de una cuenta de correo electrónico:

Abra la aplicación del correo electrónico y pulse la Tecla menú > Ajustes
 > Ajustes generales.

#### Para borrar una cuenta de correo electrónico:

Abra la aplicación de correo electrónico y pulse la tecla Menú > Ajustes > toque > pulse una cuenta que desee borrar > Eliminar > seleccione Sí.

### Usar las carpetas de las cuentas

Abra la aplicación de **correo electrónico**, toque la **Tecla menú** y seleccione **Carpetas**. Cada cuenta contiene las carpetas Recibidos, Buzón de salida, Enviados y Borradores. Según las funciones que admita el proveedor de servicios de la cuenta, puede contar con carpetas adicionales.

## Correo electrónico

### Redactar y enviar correos electrónicos

#### Para redactar y enviar un mensaje

- Mientras esté en la aplicación correo electrónico, toque Escribir 2
- 2 Ingrese la dirección del destinatario del mensaje. Al escribir el texto, se sugieren direcciones que coinciden con los contactos. Separe las diversas direcciones con punto y coma.
- 3 De necesitarlo, toque la **Tecla menú** para agregar Cc/Bcc y toque Adjuntar 🖉 para adjuntar archivos.
- 4 Ingresar el asunto de su mensaje
- 5 Toque Enviar ⋗ para enviar el mensaje.

Si no está conectado a una red, por ejemplo, al estar trabajando en modo avión, los mensajes que envíe se almacenarán en su carpeta buzón de salida hasta que se conecte nuevamente a una red. Si el Buzón de salida contiene algún mensaje pendiente, este aparece en la pantalla Cuentas.

**SUGERENCIA** Cuando llega un nuevo mensaje de correo electrónico a la Bandeja de entrada, se le notificará con un sonido o una vibración. Toque la notificación de correo electrónico para dejar de recibir notificaciones.

## Cámara

Para abrir la aplicación Cámara, toque **Cámara** 👩 en la pantalla de inicio.

### Uso del visor

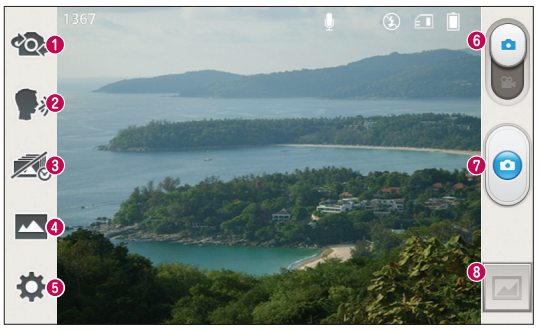

Cambiar cámara: cambie entre el lente posterior y el lente frontal de la cámara.

**Disparo Cheese:** Para tomar una foto, diga una de las siguientes palabras: Cheese, Sonrían, Whisky, Kimchi o LG.

Captura previa de imágenes: toque este ícono para capturar el instante anterior a presionar el obturador.

Modo de toma: elija entre Normal, HDR, Panorama, Disparo continuo o Beauty shot.

**Configuración**: toque este icono para abrir el menú Configuración. Consulte **Uso de los ajustes avanzados** en la siguiente página.

**Modo de video:** toque y deslice este icono hacia abajo para pasar al modo de video.

Capturar: toque para capturar una imagen.

Galería: toque esta opción para ver la última foto que tomó. Esta opción también le permite acceder a la galería y ver las fotos guardadas desde el modo cámara.

## Cámara

NOTA: Por favor, verifique que la lente de la cámara esté limpia antes de tomar fotografías.

### Opciones de ajustes avanzados

En el visor, toque 🔅 para abrir las opciones avanzadas. Puede cambiar la configuración de la cámara si se desplaza por la lista. Después de seleccionar la opción, toque la **tecla Atrás** 🗐.

|       | Toque si desea cambiar el menú del visor.                                                                                                    |
|-------|----------------------------------------------------------------------------------------------------|
| \$    | Le permite encender el flash al tomar una foto en condiciones oscuras.                                                                                                    |
| Z     | Define y controla la cantidad de luz solar que debe ingresar a la foto.                                                                                                    |
| Ø     | Se concentra en un punto específico.                                                                                                    |
| 2     | Selecciona la resolución de la foto. Si elige una resolución alta, el<br>tamaño del archivo aumentará, por lo que podrá almacenar menos<br>fotos en la memoria.                                                                |
| SCENE | Encuentra los ajustes de color y luz adecuados para el ambiente actual.                                                                                                    |
| ISO   | La clasificación ISO determina la sensibilidad del sensor de luz de la<br>cámara. Cuanto más alto sea el valor ISO, más sensible será la cámara.<br>Es muy útil en condiciones de poca luz cuando no puede usarse el<br>flash. |
| WB    | Mejora la calidad del color en distintas condiciones de luz.                                                                                                    |
| •     | Aplica efectos artísticos a imágenes.                                                                                                    |
| ঔ     | Establece un retraso después de presionar el botón Capturar. Esta<br>función es ideal si quiere formar parte de una foto.                                                                                                    |
|       |                                                                                                    |

Esta opción le permite usar los servicios basados en la ubicación del teléfono. Le permite tomar fotos dondequiera que esté y etiquetarlas con la ubicación. Al cargar las fotos etiquetadas en un blog que admita el proceso de geo-etiquetado, podrá ver las fotos en un mapa.

**NOTA:** esta función solo está disponible cuando la función GPS está activada.

🔝 Selecciona un sonido para el disparador.

Fije una ubicación de almacenamiento para sus imágenes. Elija desde la Memoria interna y la tarjeta SD.

#### SUGERENCIA

۲

- Al salir de la cámara, algunas opciones de ajustes vuelven a los valores predeterminados, como el balance de blancos, la tonalidad, el temporizador y el modo de escena. Antes de tomar otra foto, compruebe estos parámetros.
- El menú de configuración está superpuesto sobre el visor, así que cuando cambie el color de la foto o los elementos de calidad, verá una vista previa de la imagen cambiada detrás del menú Ajustes.

### Tomar una foto rápida

- 1 Abra la aplicación de **Cámara**.
- 2 Mantenga el teléfono en posición horizontal y apunte la lente hacia el objetivo que desea fotografiar.
- 3 Aparecerá un cuadro de enfoque en el centro de la pantalla del visor. También puede tocar en cualquier parte de la pantalla para enfocar ese punto.
- 4 Cuando el cuadro de enfoque se vuelva verde, significará que la cámara ha enfocado la persona o el objeto que desea fotografiar.
- 5 Toque o para tomar la foto.

## Cámara

### Después de que haya tomado la foto

Toque 🔤 para ver la última foto que tomó.

|   | Toque para compartir su foto utilizando la función <b>SmartShare</b> .                            |
|---|---------------------------------------------------------------------------------------------------|
| ۵ | Toque esta opción para tomar otra foto inmediatamente.                                            |
| < | Toque para enviar su foto a otras personas o para compartir mediante servicios de redes sociales. |
| 1 | Toque para borrar la foto.                                                                        |

**SUGERENCIA** Si tiene una cuenta de un sitio de red social y la configura en el teléfono, puede compartir sus fotos con la comunidad.

Toque la Tecla menú 📃 para abrir todas las funciones avanzadas.

Establecer imagen como: toque para usar la imagen como Imagen de contacto, Fondo de pantalla para la pantalla de inicio o Fondo de pantalla de bloqueo.

Mover: toque para mover la imagen a otro lugar.

Copiar: Toque para copiar la foto seleccionada y guardarla en otro álbum.

Renombrar: toque esta opción para editar el nombre de la imagen seleccionada.

Girar a la izquierda/girar a la derecha: permite girar a la izquierda o a la derecha.

**Recortar:** permite recortar la foto. Permite mover el dedo por la pantalla para seleccionar el área a recortar.

Editar: permite ver y editar la fotografía.

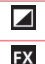

Aplica un efecto de brillo a su foto.

Aplica efectos artísticos a imágenes.

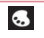

Aplica efectos de color a sus fotos.

每

Aplica opciones adicionales a sus fotos.

**Presentación de diapositivas:** Muestra en forma automática las imágenes de la carpeta actual una tras otra.

Detalles: encuentre más información acerca del contenido.

### Ver las fotos guardadas

Puede acceder a las fotos guardadas desde el modo de cámara. Toque la previsualización de la imagen en la parte inferior de la pantalla y aparecerá su galería.

- Para ver más fotos, desplácese hacia la izquierda o hacia la derecha.
- Para alejar o acercar, toque dos veces la pantalla o toque la pantalla con dos dedos y sepárelos (junte los dedos para acercar).

## Videocámara

### Uso del visor

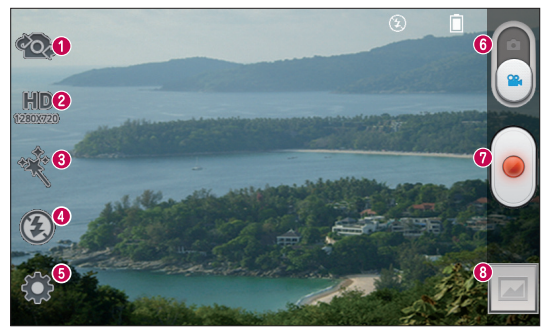

Cambiar cámara: cambie entre el lente posterior y el lente frontal de la cámara.

Tamaño del video: Toque para establecer el tamaño del video (en pixeles) que está grabando.

Efecto en vivo: el efecto en vivo brinda varios efectos visuales cuando se graba un video.

**Flash:** le permite encender el flash al grabar un video en condiciones de baja luminosidad.

**Configuración**: toque este icono para abrir el menú Configuración. Consulte **Opciones de ajustes avanzados** en la siguiente página.

**Modo de cámara:** toque y deslice este icono hacia arriba para cambiar al modo de cámara.

Grabar: toque para comenzar a grabar video.

Galería: toque esta opción para ver el último video grabado. Esta opción le permite acceder a la galería y ver los videos guardados desde el modo de video.

**SUGERENCIA** Mientras graba un video, coloque dos dedos sobre la pantalla y júntelos o sepárelos para usar la función de Zoom.

#### Opciones de ajustes avanzados

En el visor, toque 💭 para abrir todas las opciones avanzadas.

|    | Toque si desea cambiar el menú del visor.                                                                  |
|----|----------------------------------------------------------------------------------------------------|
| Z  | Define y controla la cantidad de luz solar que debe ingresar al video.                                     |
| WВ | Mejora la calidad del color en distintas condiciones de luz.                                               |
| 8  | Efectos de color: permite elegir una tonalidad para usar en la nueva vista.                                |
| Ф  | Esta opción le permite usar los servicios basados en la ubicación del teléfono.                            |
|    | Fije una ubicación de almacenamiento para sus imágenes. Elija desde<br>la Memoria interna y la tarjeta SD. |

### Grabar un video rápido

- 1 Abra la aplicación Cámara y toque el ícono modo Video.
- 2 El visor de la cámara de video aparecerá en la pantalla.
- 3 Con el teléfono en la mano, apunte la lente hacia el objetivo que desea capturar en el video.
- 4 Presione una vez para iniciar la grabación.
- 5 Aparecerá un temporizador que indica la duración del video.
- 6 Toque en la pantalla para detener la grabación.

NOTA: toque 📧 en la pantalla para tomar una foto mientras graba.

## Videocámara

### Luego de grabar un video

| Toque  | 🔤 para ver el último video grabado.                                                                   |
|--------|----------------------------------------------------------------------------------------------------|
|        | Toque para compartir su video utilizando la función <b>SmartShare</b> .                               |
| ۵      | Toque esta opción para grabar otro video inmediatamente.                                              |
| $\leq$ | Toque para enviar su video a otras personas o para compartir mediante<br>servicios de redes sociales. |
| 1      | Permite borrar el video.                                                                              |
|        |                                                                                                    |

### Ver los videos guardados

- En el buscador, toque la previsualización de imagen en la parte inferior de la pantalla.
- 2 La galería aparecerá en la pantalla.
- 3 Toque un video para reproducirlo automáticamente.

### Ajustar el volumen durante la visualización de un video

Para ajustar el volumen de un video mientras se está reproduciendo, utilice las teclas de volumen ubicadas en el lado izquierdo del teléfono.

## Funciones únicas de LG

### QuickMemo

La función **QuickMemo** permite crear memos y capturar las pantallas. Capture pantallas, dibuje en ellas y compártalas con sus familiares y amigos con la función QuickMemo.

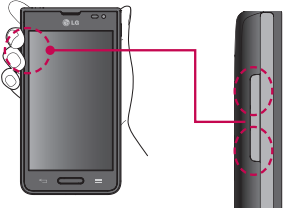

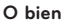

 Ingrese a la función QuickMemo manteniendo presionadas ambas teclas de volumen durante un segundo en la pantalla que desea capturar.
 O bien abra el panel de notificaciones y toque .

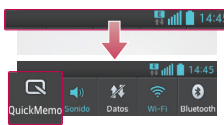

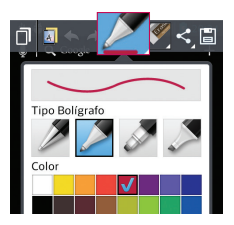

2 Seleccione la opción deseada en el menú desde Tipo de lápiz, Color y Borrador. Luego cree un memo.

### Funciones únicas de LG

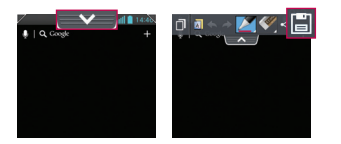

3 Toque en el menú de edición y seleccione para guardar el memo. Para salir de la función QuickMemo en cualquier momento, toque la Tecla atrás

NOTA: al usar la función QuickMemo, use la punta de su dedo. No use las uñas.

### Uso de las opciones de QuickMemo.

Puede usar las opciones de QuickMenu fácilmente al utilizar la función QuickMemo.

| D            | Toque para mantener la nota actual en la pantalla y utilizar el teléfono<br>a la vez.                |
|--------------|----------------------------------------------------------------------------------------------------|
| A            | Selecciona si usar o no la pantalla de fondo.                                                        |
| *            | Le permite deshacer y rehacer las acciones anteriores.                                               |
| 2            | Selecciona el tipo de bolígrafo y el color.                                                          |
| <b>K</b> ees | Borra la nota que creó.                                                                              |
| <            | Toque para enviar su nota a otras personas o para compartir<br>mediante servicios de redes sociales. |
|              | Guarda el memo en la <b>Galería</b> .                                                                |

#### Vista de un QuickMemo guardado

Desde la pantalla de inicio, toque **Aplicaciones (11)** > **Galería (25)** y seleccione el álbum **QuickMemo**.

### Zoom en vivo

Live Zooming le permite aumentar o reducir una porción del video que se reproduce para lograr que la porción deseada aparezca más grande o más pequeña.

Mientras se visualiza un video, use el dedo índice y el pulgar juntándolos o separándolos para reducir o aumentar la imagen.

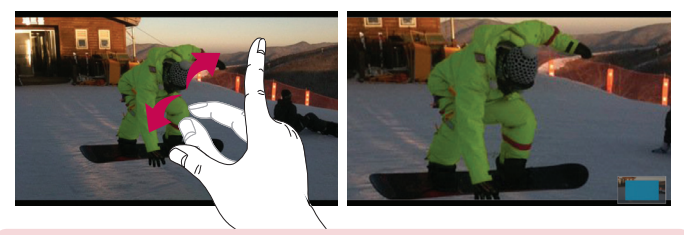

#### NOTA:

- Mientras se reproduce un video, deslice la pantalla hacia arriba o abajo para ajustar el brillo.
- Mientras se reproduce un video, deslice la pantalla hacia la izquierda o la derecha para avanzar o retroceder.

**NOTA:** No presione demasiado; la pantalla táctil es lo suficientemente sensible para detectar un toque suave, pero firme.

## Funciones únicas de LG

## QSlide

La Función **QSlide** permite una superposición en la pantalla del teléfono para tener varios procesos abiertos al mismo tiempo.

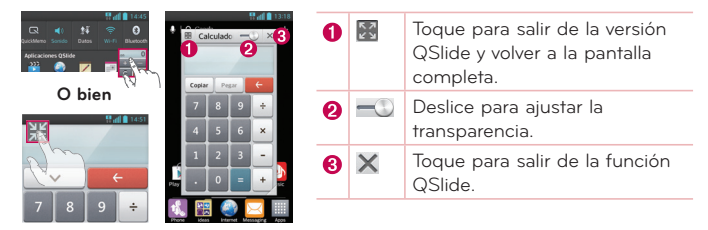

NOTA: La función QSlide puede admitir hasta dos ventanas al mismo tiempo.

1 Abra el panel de notificaciones y toque la aplicación deseada desde Aplicaciones QSlide.

0

mientras esté usando una aplicación compatible con QSIide, toque 💥 . La función aparecerá en forma continua en una ventana pequeña en la pantalla.

2 Deslice <u>—</u> para ajustar el nivel de transparencia.

### QuickTranslator

Simplemente apunte la cámara de su teléfono inteligente a la frase extranjera que quiere comprender. Puede obtener una traducción en tiempo real en cualquier momento y cualquier lugar.

Puede comprar diccionarios adicionales para traducciones cuando esté desconectado desde la tienda Google Play.

| Puede             | almacen     |
|-------------------|-------------|
| acceso            | a todos     |
| Gale,             | r <b>ía</b> |
| Enla p            | antalla p   |
| Galeria<br>Galery |             |
| C C               | Pierafo     |

- 🚺 idioma de origen
- idioma de destino
- 3 Traducción de una palabra
- 4 Traducción de oraciones
- 6 Traducción de bloque.
- 6 Flash
- 1 Toque **We > QuickTranslator**.
- 2 Toque Palabra, Línea o Bloque.
- 3 Toque y seleccione el idioma deseado.
- 4 Apunte el teléfono hacia el elemento que desea traducir durante unos segundos.

**NOTA:** solo se proporciona un diccionario de manera gratuita. Los diccionarios adicionales están a la venta. Seleccione de la lista siguiente el diccionario que quisiera instalar como diccionario adicional.

**NOTA:** puede existir una diferencia en el índice de reconocimiento debido al tamaño, la fuente, el color, el brillo y el ángulo de las letras que necesitan traducirse.

## Funciones únicas de LG

### VuTalk

Use VuTalk para crear contenidos en el bloc de notas usando escritura interactivo en tiempo real y compartir conversaciones emotivas.

#### NOTA:

- Se pueden aplicar cargos adicionales por los servicios de datos cuando se usa VuTalk.
- Conecte la función VuTalk precargada del equipo para usarla.
- Solo puede usar VuTalk cuando está conectado a una red de datos, más aún durante una llamada.
- Tome en cuenta que se puede bloquear la pantalla si no ingresa nada por un tiempo prolongado.

### Cómo registrar VuTalk

- 1 Desde la pantalla Inicio, toque Aplicaciones 🔜 > Contactos 🖪
- 2 Toque 🜠 para aceptar los términos y condiciones.
- Una vez que haya registrado el servicio de VuTalk, puede configurarlo tocando .
- También puede registrar el servicio de VuTalk tocando 🜠 durante una llamada.

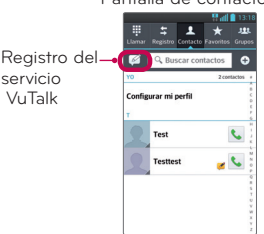

#### Pantalla de contactos

### Usar VuTalk

- 1 Seleccione el usuario VuTalk desde la lista de contactos.
- Si toca, 🎩 podrá ver solo los usuarios de VuTalk.
- 2 Toque 📝 en la pantalla de detalles de contactos.

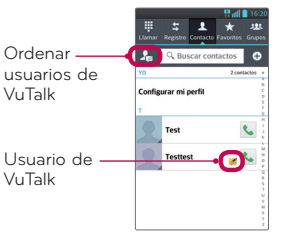

Pantalla de contactos

- Toque R para adjuntar una imagen, una fotografía, un lugar o una nota adhesiva.
- 3 Toque 🛃 o 🔄 para finalizar la función VuTalk.
- VuTalk guarda los contenidos del bloc de notas al finalizar la función VuTalk.
- Toque D para finalizar la función VuTalk, ya que VuTalk se sigue ejecutando cuando la pantalla cambia a la pantalla principal al tocar la tecla Inicio.

## Multimedia

### Galería

Puede almacenar archivos multimedia en una memoria interna para tener fácil acceso a todos sus archivos multimedia. Use esta aplicación para ver archivos multimedia como fotos y videos.

Desde la pantalla inicio, toque Aplicaciones > Galería .
 Puede administrar y compartir todos sus archivos de imagen y video con la Galería.

#### NOTA:

- No se admiten algunos formatos de archivo según el software instalado en el dispositivo.
- Algunos archivos pueden no reproducirse adecuadamente, según cómo estén codificados.

#### Visualización de fotografías

Al iniciar la Galería, se muestran las carpetas disponibles. Cuando otra aplicación, como el correo electrónico, guarda una foto, la carpeta de descargas se crea automáticamente para contener la fotografía. De la misma manera, tomar una captura de pantalla crea automáticamente la carpeta de Capturas de pantalla. Toque una carpeta y ábrala.

Las fotos se muestran por fecha de creación en una carpeta. Seleccione una foto para verla en pantalla completa. Deslícese hacia la izquierda o derecha para ver la imagen anterior o siguiente.

### Acercar y alejar

Use uno de los métodos siguientes para acercar una imagen:

- Toque dos veces en cualquier lugar para acercar. Toque dos veces nuevamente para volver a la vista de pantalla completa.
- Coloque sus dedos en la pantalla, júntelos para alejar la vista, expándalos para alejar la imagen.

### Reproducción de videos

Los archivos de video muestran el ícono 🕥 en la previsualización. Seleccione un video y toque 💿 para reproducirlo.

#### Opciones para ver fotos y videos

Mientras ve una foto o video, toque la **Tecla menú** y use las opciones de edición avanzada.

#### Cómo borrar imágenes y videos

Use uno de los siguientes métodos:

- En una carpeta, toque 📋 y seleccione tanto las fotos como videos que desee borrar y luego toque **Borrar**.
- Mientras esté viendo una foto o video, toque 🧯 .

#### Cómo establecer un fondo de pantalla

Al ver una foto, toque la Tecla menú 📄 > Establecer imagen como y seleccione Foto de contacto, Papel tapiz de la pantalla inicio o Papel tapiz de la pantalla bloqueada.

#### NOTA:

- No se admiten algunos formatos de archivo según el software del dispositivo.
- Si el tamaño del archivo excede el espacio de memoria disponible, es posible que ocurra un error al abrir los archivos.

### Vídeos

El teléfono cuenta con un reproductor de video integrado para que pueda reproducir sus videos favoritos. Para acceder al reproductor de video, desde la pantalla inicio toque **Aplicaciones** > **Vídeos**.

## Multimedia

### Reproducir un video

- Desde la pantalla Inicio, toque Aplicaciones III > Vídeos Providence III Vídeos
- 2 Seleccione el video que desea reproducir.

| Ш          | Toque esta opción para pausar el video.                            |
|------------|--------------------------------------------------------------------|
|            | Toque esta opción para reanudar el video.                          |
| ₩          | Toque para adelantar 10 segundos.                                  |
| •          | Toque para retroceder 10 segundos.                                 |
| <b>(</b> ) | Toque para controlar el volumen del video.                         |
|            | Toque para cambiar el radio de la pantalla de video.               |
| у к<br>И к | Toque para acceder a QSlide y ver el video en una ventana pequeña. |
|            | Toque para compartir su video utilizando la función SmartShare.    |
| đ          | Toque para bloquear la ventana.                                    |

Para cambiar el volumen mientras mira un video, presione las teclas de volumen Arriba y Abajo ubicadas en el lateral izquierdo del teléfono.

Toque y mantenga presionado un video de la lista para acceder a las siguientes opciones: **Compartir, Recortar, Borrar** y **Detalles**.

### Asist. Vídeo

Puede hacer su propia película con sus imágenes/videos y música.

- 1 Desde la pantalla de inicio, toque Aplicaciones i > Asist. Vídeo
- 2 Luego de ver una breve introducción sobre los pasos a seguir, toque OK.

|                  | 🐺 📶 📋 15:22                               |
|------------------|-------------------------------------------|
| 餐 Asist. Vídeo   | 0                                         |
| Seleccionar esti |                                           |
| Seleccione la mu | No hay archivo de datos                   |
| 🛨 Toque pa       | ra agregar una imagen o un clip de vídeo. |

- 3 Toque 😌 para agregar imágenes o video.
- 4 Toque las imágenes y videos y luego toque 🗸 .
- Para eliminar imágenes o videos, toque 
  y toque la marca de cruz en la imagen > √.
- Para reorganizarlos, mantenga presionada una imagen/video, arrástrela y suéltela en la posición deseada.
- 5 Toque Seleccionar estilo para elegir el estilo deseado para la película.
- Desplácese y seleccione el estilo que desee. Aparecerá una advertencia.
- 6 Toque Seleccionar música para elegir la música de fondo.
- 7 Toque 💽 para reproducir su película.
- 8 Toque Z para editar el clip de video usando Texto, Autoadhesivo o Magic Spot.
- Después de editar el video, toque 🗸 .
- 9 Toque 🗒 para guardar el video.
- 10 Toque 🕐 para ver la información de ayuda sobre cómo usar esta función.
- 11 Toque 🕘 para restablecer los cambios.

### **Multimedia**

### Música

El teléfono cuenta con un reproductor de música que permite reproducir sus temas favoritos. Para acceder al reproductor de video, desde la pantalla inicio toque **Aplicaciones** > **Música** .

#### Agregar archivos de música al teléfono

Comience transfiriendo archivos de música a su teléfono:

- Transfiera música utilizando Media sync (MTP).
- Descargar aplicaciones de la red inalámbrica.
- · Sincronice el teléfono con una computadora.
- Reciba archivos vía Bluetooth.

### Transfiera música utilizando Media sync (MTP).

- 1 Conecte el teléfono a la PC con el cable USB.
- 2 Seleccione la opción Sincronización multimedia (MTP). El teléfono aparecerá como otro disco duro en la computadora. Haga clic en la unidad para verlo. Copie los archivos desde la PC a la carpeta de la unidad.
- 3 Cuando haya terminado de transferir los archivos, deslice hacia abajo la barra de estado y toque USB conectado > Solo cargar. Ahora puede desconectar el dispositivo de forma segura.

### Reproducir una canción

- 1 Desde la pantalla Inicio, toque Aplicaciones 🏢 > Música 📀
- 2 Toque la pestaña Canciones.
- 3 Seleccione la canción que desea reproducir.

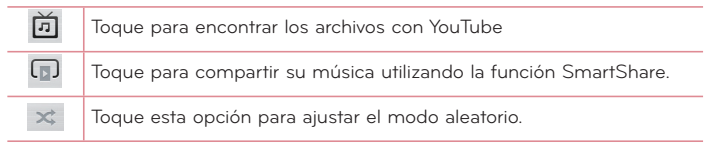

| £ | Toque esta opción para ajustar el modo de repetición.                                                            |
|---|----------------------------------------------------------------------------------------------------|
|   | Toque esta opción para controlar el volumen de la música.                                                        |
| Ш | Toque esta opción para pausar la reproducción.                                                                   |
|   | Toque esta opción para reanudar la reproducción.                                                                 |
|   | Toque para pasar a la siguiente pista del álbum o la lista de<br>reproducción                                    |
|   | Toque esta opción para regresar al principio de la canción. Toque dos veces para regresar a la canción anterior. |
| * | Toque para establecer la canción actual como favorita                                                            |
|   | Toque esta opción para ver la lista de reproducción actual.                                                      |
| - | Toque esta opción para establecer el efecto de audio                                                             |

Para cambiar el volumen mientras escucha música, presione las teclas de volumen, ubicadas en el lado izquierdo del teléfono.

Toque y mantenga presionada una canción de la lista para acceder a las siguientes opciones: **Reproducir**, **Añadir a la lista de reproducción**, **Compartir**, **Establecer como tono de llamada, Borrar, Detalles** y **Buscar**.

#### NOTA:

- No se admiten algunos formatos de archivo según el software del dispositivo.
- Si el tamaño del archivo excede el espacio de memoria disponible, es posible que ocurra un error al abrir los archivos.

### Multimedia

**NOTA:** Es probable que los archivos de música estén protegidos por leyes de derecho de autor nacionales y tratados internacionales.

Por lo tanto, es posible que sea necesario obtener un permiso o una licencia para reproducir la música o copiarla.

En algunos países, las leyes nacionales prohíben la realización de copias de material protegido por derechos de autor. Antes de descargar o copiar el archivo, compruebe las leyes nacionales del país pertinente respecto del uso de ese tipo de material.

## Utilidades

### Configurar una alarma

- 1 Desde la pantalla inicio, toque Aplicaciones 🏢 > Alarma/Reloj 🖓 > 🔂
- 2 Configure la hora de alarma deseada.
- 3 Establezca Repetir, Duración de repetición, Vibración, Tono de la alarma, Volumen de la alarma, Auto inicio de aplicaciones, Bloq. rompecabezas y Notas.
- 4 Toque Guardar.

NOTA: para cambiar los ajustes de las alarmas en la pantalla con la lista de alarmas, toque la **Tecla menú** 🗮 y seleccione **Ajustes**.

### Usar la calculadora

- 1 Desde la pantalla Inicio, toque Aplicaciones 📰 > Calculadora 🚎
- 2 Toque las teclas numéricas para introducir los números.
- 3 Para realizar cálculos sencillos, toque la función que desee (+, -, × o
   ÷) seguida por =.
- 4 Para realizar cálculos más complejos, toque la Tecla menú , seleccione el panel Avanzado y seleccione la función deseada..
- 5 Para ver el historial de cálculos, toque 🗸

### Agregar un evento al calendario

- 1 Desde la pantalla Inicio, toque Aplicaciones III > Calendario 18
- 2 Toque March 2013 para cambiar la vista del calendario (día, semana, mes, agenda).
- 3 Toque la fecha en la que desea añadir un evento y toque 🔂
- 4 Toque el campo Nombre del evento y escriba el nombre del evento.
- 5 Toque el campo Ubicación e introduzca la ubicación. Marque la fecha e

## Utilidades

introduzca la hora a la que le gustaría que empiece y termine el evento.

- 6 Si desea agregar una nota al evento, toque el campo **Descripción** e introduzca los detalles.
- 7 Si desea repetir la alarma, configure **REPETICIÓN** y **RECORDATORIOS**, si es necesario.
- 8 Toque Guardar para guardar el evento en el calendario.

### Administrador de archivos

La aplicación **Administrador de archivos** le permite administrar archivos en su almacenamiento interno/externo.

#### Para abrir la aplicación del Administrador de archivos

Desde la pantalla Inicio, toque Aplicaciones
 Administrador de archivos

#### Opciones del administrador de archivos

- 🖙 : le permite crear una nueva carpeta.
- 🔄 : le permite mover archivos y carpetas a otra carpeta.
- 📋 : le permite borrar archivos y carpetas.
- 🔍 : le permite buscar archivos.

Toque la **Tecla menú 📃** para acceder a las siguientes opciones.

- Ordenar por: le permite ordenar los archivos y carpetas por nombre, tamaño, fecha y tipo.
- Ver por: le permite cambiar el modo de vista a lista o cuadrícula.
- Copiar: le permite copiar archivos y carpetas para luego pegarlas en otra ubicación.
- Compartir: le permite compartir archivos y carpetas con otras personas.
- Cargar: le permite cargar archivos al almacenamiento en línea.
- Zip: le permite comprimir archivos y carpetas en un archivo .zip.
- Salir: le permite salir de la aplicación.

### Administrador de aplicaciones

Puede gestionar sus programas con el Gestor de aplicaciones.

- 1 Desde la pantalla Inicio, toque Aplicaciones > Administrador de aplicaciones
- 2 El Administrador de aplicaciones muestra todas las aplicaciones instaladas con su respectiva versión y tamaño..
- 3 Toque Desinstalar para desinstalar la aplicación, luego toque Aceptar para confirmar.

#### Ajustes del administrador de aplicaciones

Para configurar el administrador de aplicaciones, toque la **Tecla menú** y seleccione **Ajustes**. Los siguientes ajustes están disponibles.

- Ciclo de notificación de actualización: le permite establecer el ciclo de notificación para actualizaciones de la aplicación.
- Actualizar aplicación automáticamente: actualiza las aplicaciones automáticamente en caso de haber nuevas versiones disponibles.
- Actualizar solo mediante Wi-Fi: actualiza las aplicaciones solo mediante una conexión Wi-Fi.

### Grabador de voz

Utilice el grabador de voz para grabar notas de voz u otros archivos de audio.

#### Grabar un sonido o una voz

- 1 En la pantalla inicio, toque Aplicaciones 🏢 > Grabador de voz 🧕
- 2 Toque 💽 para iniciar la grabación.
- 3 Toque 💻 para finalizar la grabación.
- 4 Toque 🕨 para escuchar la grabación.
### Utilidades

NOTA: toque 🔳 para acceder a su lista de grabaciones. Podrá escuchar las grabaciones guardadas. El tiempo disponible de grabación puede variar del tiempo real de grabación.

### Enviar una grabación de voz

- 1 Una vez finalizada la grabación, puede enviar el clip de audio al tocar 🕰
- 2 Escoja entre los métodos disponibles para compartir.

### Administrador de tareas

Puede administrar sus aplicaciones con el uso de Task Manager. Es muy sencillo verificar la cantidad de aplicaciones que se están ejecutando y cerrar ciertas aplicaciones.

#### Opciones del administrador de tareas

- Toque Detener para detener aplicaciones de manera individual.
- Toque **Detener todo** para detener todas las aplicaciones actualmente en ejecución.
- Toque la **Tecla menú** e para acceder a la información de ayuda, opciones de orden y ajustes avanzados.

### Polaris Viewer 4

Polaris Viewer 4 es una solución profesional para office que permite que sus usuarios puedan ver en sus dispositivos móviles distintos tipos de documentos de Office, como archivos Word, Excel y PowerPoint, en cualquier lugar, a cualquier hora.

En la Pantalla inicio, toque Aplicaciones 📖 > Polaris Viewer 4 🚺

#### Ver archivos

Los usuarios de dispositivos móviles ahora pueden ver una amplia gama de archivos, como documentos de Microsoft Office y Adobe PDF. Al ver

documentos con Polaris Viewer 4, se mantienen los objetos y diseños en el formato original del documento.

### FileShare

Esta función le permite compartir archivos desde su teléfono.

- 1 Desde la pantalla Inicio, toque Aplicaciones IIII > FileShare
- 2 Elija los tipos de contenido que desea compartir. Escoja entre **Imágenes**, Videos, Música y Documentos.
- 3 Toque **Enviar archivo** ten la esquina superior derecha de la pantalla, luego seleccione el o los archivos que desee compartir.
- 4 Toque Enviar en la parte inferior de la pantalla para comenzar la búsqueda de dispositivos disponibles, luego seleccione el dispositivo que desee desde la lista.
- 5 Toque el botón **Enviar** en la parte inferior de la pantalla para usar el dispositivo seleccionado para enviar sus archivos.

### LG Backup

# Acerca de la creación de copias de seguridad y la restauración de los datos del teléfono

Se le recomienda crear y guardar regularmente archivos de copia de seguridad en el almacenamiento interno, especialmente antes de actualizar el software. Al mantener un archivo de copia de seguridad actualizado en la memoria de almacenamiento puede recuperar los datos del teléfono inteligente en caso de que lo pierda, se lo roben o se dañe por un problema imprevisto.

Esta aplicación de Respaldo es compatible entre los teléfonos inteligentes LG, otras versiones de software o sistema operativo. Como resultado, cuando compre un nuevo teléfono LG, puede restaurar la información del teléfono actual en su teléfono nuevo.

### Utilidades

Si tiene la aplicación Backup precargada en su teléfono, puede realizar copias de seguridad y restaurar la mayoría de los datos de su teléfono, incluidas las aplicaciones tanto descargadas como preinstaladas, los marcadores, entradas del calendario, registros de llamadas, contactos, ajustes de la pantalla inicio, mensajes y ajustes del sistema. También puede:

- Realizar una copia de seguridad manual de los datos del teléfono inteligente.
- Programar copias de seguridad automáticas de los datos del teléfono inteligente.
- Restaurar los datos del teléfono inteligente.

**NOTA:** Por favor, tenga en cuenta que la función Copia de respaldo no admite el respaldo de datos de usuario y datos multimedia (fotos, video y música). Por favor, respalde estos archivos utilizando la Sincronización multimedia (MTP). Conecte el teléfono a la computadora utilizando un cable USB y toque Sincronización multimedia (MTP).

¡Advertencia! Para protegerse contra una desconexión inesperada durante las operaciones de respaldo o restauración, debido a batería insuficiente, siempre debe mantener la batería bien cargada.

### Cree copias de seguridad de los datos del teléfono inteligente

- Desde la pantalla inicio, toque Aplicaciones 
  > LG Backup 
  > Copia de seguridad manual > Almacenamiento interno o tarjeta SD.
- 2 Toque Nueva copia de seguridad para ingresar un nombre para el archivo de copia de respaldo y luego seleccione Continuar.
- 3 Seleccione la casilla de verificación junto al elemento que desea respaldar y seleccione Copia de seguridad para hacer la copia de seguridad.
- 4 Cuando se respalden los archivos seleccionados, verá el mensaje Respaldo completo.

### Programación de copias de seguridad automáticas

También puede programar respaldos automáticos para la información de su teléfono de acuerdo con los ajustes de su programación. Para hacerlo, siga estos pasos:

- Desde la pantalla inicio, toque Aplicaciones is > LG Backup 
  > Copia de seguridad automática.
- 2 En la pantalla Ubicación de la copia de respaldo, toque Almacenamiento interno o Tarjeta SD.
- 3 Ingrese un nombre para su archivo de copia de respaldo y seleccione **Continuar**.
- 4 Seleccione la casilla de verificación junto a los datos que desea respaldar y seleccione Continuar.

### Restauración de los datos del teléfono inteligente

**NOTA:** todos los archivos que están almacenados en el teléfono inteligente se eliminan antes de restaurar el archivo de copia de seguridad.

- Desde la pantalla inicio, toque Aplicaciones > LG Backup > Restaurar.
- 2 En la pantalla **Restaurar**, seleccione un archivo de copia de seguridad que contenga los datos que desee restaurar.
- 3 Seleccione la casilla de verificación junto al elemento que desea restaurar y luego seleccione **Restaurar** para restaurarlo al teléfono.

**NOTA:** tenga en cuenta que los datos del teléfono se sobrescribirán con el contenido de la copia de seguridad.

- 4 Si el archivo de la copia de seguridad está encriptado, escriba la contraseña que configuró para encriptar.
- 5 Cuando se hayan restaurado los archivos seleccionados, el teléfono se reiniciará automáticamente.

### Utilidades

**NOTA:** Puede ajustar Habilitar cifrado para cifrar los archivos de copia de seguridad a fin de estar más protegido.

Toque **b**<sup>o</sup> desde la pantalla de **LG Backup** e ingrese una contraseña y una sugerencia, en caso de que haya olvidado su contraseña. Una vez que haya establecido la contraseña, necesitará ingresarla cada vez que desee hacer la copia de respaldo/restauración.

### Google+

Use esta aplicación para permanecer conectado con personas mediante el servicio de red social de Google.

Desde la pantalla Inicio, toque Aplicaciones 🏢 > Google+ 😵

**NOTA:** Esta aplicación puede no estar disponible, según la región o el proveedor de servicio.

### Búsqueda por voz

Use esta aplicación para buscar en páginas web mediante el uso de voz.

- 1 En la pantalla inicio, toque Aplicaciones 🏢 > Búsqueda por voz 🔱
- 2 Diga una palabra o frase clave cuando aparezca **Hable ahora** en la pantalla. Seleccione una de las palabras clave sugeridas que aparecen.

**NOTA:** Esta aplicación puede no estar disponible, según la región o el proveedor de servicio.

### Descargas

Use esta aplicación para ver qué archivos se han descargado. Desde la pantalla Inicio, toque **Aplicaciones** > **Descargas**.

### La Web

### Internet

Use esta aplicación para navegar por Internet. El navegador le ofrece un rápido y colorido mundo de juegos, música, noticias, deportes, entretenimiento y mucho más, al que puede acceder directamente desde el teléfono celular donde quiera que se encuentre.

**NOTA:** incurrirá en gastos adicionales cuando se conecte a estos servicios y descargue contenido. Consulte con el proveedor de red cuáles son los gastos por transferencia de datos.

Desde la pantalla Inicio, toque Aplicaciones IIII > Internet 🥘

#### Uso de la barra de herramientas Web

Toque y mantenga apretada la barra de herramientas Web y deslícela hacia arriba con el dedo para abrirla.

|   | Toque para volver una página.                                                                                                    |
|---|----------------------------------------------------------------------------------------------------|
|   | Toque para avanzar una página, hasta la página a la que se conectó<br>después de la página actual. Esto es lo contrario a lo que sucede si<br>presiona la <b>tecla Atrás </b> , que pasa a la página que visitó antes de<br>la actual. |
|   | Toque para ir a la página de Inicio.                                                                                                    |
| Ð | Toque para agregar una nueva ventana.                                                                                                    |
| X | Toque para acceder a los favoritos.                                                                                                    |

### Visualización de páginas web

Toque el campo de dirección, ingrese la dirección web y toque lr.

### La Web

### Abra una página

- Para abrir una nueva página, toque 🚭 en la barra de herramientas del Navegador.
- Para ir a otra página web, toque 2. deslícese hacia arriba o abajo y toque la página para verla.

### Búsqueda por voz en la web

Toque el campo de dirección Web, toque  $\bigcup$ , diga en voz alta una palabra clave y luego seleccione una de las palabras clave sugeridas.

**NOTA:** Esta característica puede no estar disponible, según la región o el proveedor de servicio.

### Favoritos

- Para marcar como favorita la página web actual, toque la Tecla menú > Guardar en marcadores. Introduzca la información deseada y toque Aceptar.
- Para abrir una página guardada en los marcadores, toque 🔀 en la barra de herramientas del navegador y seleccione una.

### Historial

Toque 📩 en la barra de herramientas del Navegador y seleccione la pestaña **Historial** para abrir una página Web desde la lista de páginas Web recientemente visitadas. Para borrar el historial, toque la **Tecla menú** 📰 > **Borrar todo el historial**.

### Cómo usar QSlide

Use esta característica para acceder a Internet sin cerrar la aplicación actual.

Mientras esté visualizando contenido en el Navegador, toque 💥. Puede navegar a través de otra información en su teléfono. Para ver el navegador en pantalla completa, toque 🔀. Para cerrar el navegador, toque 🗙.

### Chrome

Use Chrome para buscar información y buscar páginas web. Desde la pantalla Inicio, toque **Aplicaciones IIII > Chrome [0]** 

**NOTA:** Esta aplicación puede no estar disponible, según la región o el proveedor de servicio.

### Visualización de páginas web

Toque el campo dirección Web e ingrese una dirección o criterio de búsqueda.

### Abra una página

- Para ir a una nueva página, toque 🛅 > 🕂 Nueva pestaña.
- Para ir a otra página web, toque 2, deslícese hacia arriba o abajo y toque la página para seleccionarla.

### Búsqueda por voz en la web

Toque el campo de dirección, toque  $\psi$ , diga en voz alta una palabra clave y luego seleccione una de las palabras clave sugeridas.

### Sincronización con otros dispositivos

Sincronice fichas y favoritos abiertos para usar con Chrome en otro dispositivo cuando haya iniciado con la misma cuenta de Google.

Para ver pestañas abiertas en otros dispositivos, toque la **Tecla menú > Otros dispositivos**. Debe estar conectado en la misma cuenta de Google en todos los dispositivos. Seleccione una página web para abrir.

#### Cómo ver los marcadores

Para agregar marcadores, toque la **Tecla menú**  $\blacksquare$  >  $\diamondsuit$ .

### Ajustes

### Acceso al menú de configuración

Desde la pantalla inicio, toque Aplicaciones I > Ajustes .
 O

desde la pantalla inicio, toque la Tecla menú 📃 > Ajustes del sistema.

2 Seleccione una categoría de ajuste y seleccione una opción.

### **REDES INALÁMBRICAS**

#### < Wi-Fi >

Wi-Fi: active Wi-Fi para conectarse a las redes de Wi-Fi disponibles.

#### SUGERENCIA Cómo obtener la dirección MAC

Para configurar una conexión en algunas redes inalámbricas con filtros MAC, es posible que deba introducir la dirección MAC de su teléfono en el router. Puede encontrar la dirección MAC en la siguiente interfaz de usuario: desde la pantalla inicio, toque **Aplicaciones ()** > **Ajustes ()** > **Wi-Fi** > **Tecla menú ()** > **Avanzado** > **Dirección MAC**.

#### < Bluetooth >

Encienda o apague la característica de Bluetooth inalámbrico para usar el Bluetooth.

#### < Datos móviles >

Muestra el uso de datos y establece límites de uso de datos móviles.

#### < Llamar >

Configure las opciones de llamada del teléfono, como desvío de llamadas, y otras funciones especiales que ofrece su proveedor.

Números de marcación fija: Active y compile una lista de números a los que puede llamar desde el teléfono. Necesitará el código PIN2, que podrá obtener a través de su operador. Sólo puede llamar desde su teléfono a los números que estén incluidos en la lista de marcado fijo.

Guardar números desconocidos: después de una llamada puede agregar

números desconocidos a los contactos.

**Buzón de voz**: le permite seleccionar el servicio de correo de voz de su proveedor.

Ventana emergente de aviso sobre llamada entrante: muestra un aviso emergente de llamada entrante cuando está usando las funciones de Cámara y Videos.

Rechazar llamada: permite configurar la función de rechazo de llamadas. Escoja entre el modo Rechazar llamada o Rechazar llamadas de.

**Declinar con mensaje:** cuando rechaza una llamada, puede enviar un mensaje rápido con esta función. Es útil si necesita rechazar una llamada durante una reunión.

Vibrar al conectarse: el teléfonos vibra cuando la otra persona responde la llamada.

Protector de privacidad: oculta el nombre y el número de la persona que llama cuando recibe una llamada.

Terminar llamadas con el botón de encendido: permite finalizar llamadas pulsando el botón de encendido/bloqueo en lugar del botón Finalizar en la pantalla.

**Desvío de llamadas:** elija si desea desviar todas las llamadas cuando la línea esté ocupada, cuando no responda o cuando no tenga señal.

Restricción de llamadas: Bloquea llamadas entrantes, salientes o internacionales.

Duración de la llamada: permite ver la duración de las llamadas, incluida la Última llamada, Todas las llamadas, Llamadas realizadas y Llamadas recibidas.

Ajustes adicionales: le permite cambiar las siguientes opciones de ajustes:

ID de emisor: permite elegir si desea mostrar su número en las llamadas salientes.

**Llamada en espera:** si la función de llamada en espera se encuentra activada, el teléfono le notificará si tiene una llamada entrante cuando esté hablando (dependerá del proveedor de red).

#### <Red de archivos>

Le permite compartir carpetas con otros dispositivos, a través de conexiones

### Ajustes

#### inalámbricas

#### < Conexiones y Redes >

**Modo avión:** toque **Modo avión** *m* para activarlo o desactivarlo. Al activar el modo avión se desactivan todas las conexiones inalámbricas.

**Punto de acceso Wi-Fi portátil:** puede usar su teléfono para proporcionar una conexión de banda ancha móvil para hasta 8 otros dispositivos. Cree una zona Wi-Fi y comparta su conexión.

Anclaje a red Bluetooth: permite utilizar el teléfono inteligente para proporcionar una conexión de banda ancha móvil.

Ayuda: ayuda para la conexión USB y del punto de acceso móvil.

**VPN**: muestra la lista de redes privadas virtuales (VPN) que ha configurado anteriormente. Le permite agregar diferentes tipos de VPN.

**NOTA:** debe configurar un PIN o una contraseña para bloqueo de pantalla antes de que pueda usar el almacenamiento de credenciales.

**Redes móviles**: permite establecer opciones para roaming de datos, modo y operadores de red, nombres de puntos de acceso (APN), etc.

### DISPOSITIVO

#### < Sonido >

Modo de reposo: pulse el interruptor del Modo de reposo mon para habilitar esta función. Toque Modo de reposo para abrir una pantalla para establecer los días y las horas para apagar todos los sonidos automáticamente, excepto para las alarmas y los medios.

Perfil de sonido: puede elegir Sonido, Solo vibración o Silencio. Volúmenes: controle el volumen del Tono de llamada, Sonido de notificación, Tono de respuesta del teléfono, Música, video, juegos y otros medios.

Tono de llamada con vibración: vibra al recibir llamadas o notificaciones.

Tono de timbre del teléfono: le permite establecer el tono de timbre predeterminado para las llamadas entrantes.

Tono de notificación: permite establecer el tono de timbre predeterminado para las notificaciones.

Vibración suave: aumenta gradualmente la vibración hasta la fuerza actualmente ajustada.

**Intensidad de la vibración:** establezca la intensidad para las llamadas y las notificaciones.

Vibración para llamadas entrantes: permite establecer el tipo de vibración para las llamadas entrantes.

**Tonos de marcación del teclado táctil:** le permite configurar el teléfono para que reproduzca tonos cuando utilice el teclado para marcar los números.

**Tocar sonidos**: le permite establecer el teléfono para que reproduzca un sonido cuando toque los botones, iconos y otros elementos en pantalla que reaccionan al tocarlos.

**Sonido de bloqueo de pantalla**: le permite configurar el teléfono para que reproduzca un sonido al bloquear y desbloquear la pantalla.

Vibrar al tocar: Permite establecer la respuesta de vibración cuando se toca la pantalla del teléfono.

#### < Pantalla >

Brillo: permite ajustar el brillo de la pantalla.

Límite de tiempo de pantalla: permite configurar el tiempo de espera de la pantalla.

Rotación automática de pantalla: active para rotar la orientación de la pantalla cuando gire el teléfono.

Tipo de fuente: cambia el tipo de fuente de la pantalla.

Tamaño de la fuente: cambia el tamaño de la fuente en la pantalla.

**Pantalla inteligente:** mantiene la pantalla encendida cuando el dispositivo detecta los ojos mirando la pantalla.

Luz de la tecla frontal: permite fijar el tiempo de iluminación de la tecla frontal. Luz de la tecla de inicio: la luz LED alrededor del botón de Inicio es controlada por los elementos que selecciona.

### Ajustes

#### < Pantalla de inicio >

Tema: establece el tema del dispositivo.

Efecto de desplazar pantalla: establece el efecto para cuando se deslice a fin de cambiar pantallas.

Papel tapiz: establece la imagen de fondo para su pantalla inicio.

**Desplazar pantallas circularmente:** seleccione esta opción para configurar que las pantallas principales se deslicen de forma continua y, de esta forma, se elimine la necesidad de deslizarse hacia atrás o en la dirección contraria, cuando se llega a un extremo.

Solo vista vertical: marque para mostrar la pantalla inicio siempre en vista vertical.

**Copia de seguridad y restauración de la pantalla inicio:** permite hacer una copia de seguridad y restaurar tanto las aplicaciones como configuraciones de widgets y temas.

#### < Bloquear pantalla >

Seleccione el bloqueo de pantalla: establezca un tipo de bloqueo de pantalla para asegurar su teléfono. Escoja entre Ninguno, Deslizamiento, Desbloqueo facial, Patrón, PIN o Contraseña.

Fondo de pantalla: Seleccione el fondo de pantalla para su bloqueo de pantalla de la Galería o la galería de Fondo de pantalla.

**Relojes y accesos directos:** permiten personalizar los relojes y accesos directos en la pantalla de bloqueo.

**Información del propietario**: muestra información del propietario en la pantalla de bloqueo.

**Temporizador de bloqueo:** defina el tiempo de bloqueo después del tiempo de espera de la pantalla.

**Bloqueo instantáneo con el botón de encendido:** defina el bloqueo de la pantalla cuando presiona el botón de encendido.

Vibración táctil: le permite establecer la vibración para la pantalla táctil del teléfono.

#### < Almacenamiento >

ALMACENAMIENTO INTERNO: muestra la cantidad total de espacio en la memoria del teléfono e indica qué tipos de datos están usando espacio.

**TARJETA SD:** muestra la cantidad total de memoria en la tarjeta microSD. **Montar/desmontar tarjeta SD:** monta o desmonta la tarjeta microSD del teléfono para poder acceder a los datos almacenados en ella, formatearla o extraerla de manera segura. Esta opción aparece atenuada si no hay una tarjeta microSD instalada, si ya la ha retirado o si la ha colocado en su computadora.

**Formatear tarjeta SD:** borra de manera permanente todo lo que se encuentra almacenado en la tarjeta microSD y la prepara para usarla con el teléfono.

#### <Batería> INFORMACIÓN SOBRE LA BATERÍA

La información de carga de la batería se muestra en una gráfica de la batería junto con el porcentaje de la carga restante y su estado.

**Porcentaje de la batería:** seleccione para mostrar el porcentaje del nivel de batería en la Barra de estado que está junto al ícono de la batería.

Ahorro de energía: administre la batería en torno a los elementos de ahorro de energía.

#### < Aplicaciones >

Use el menú de Administración de aplicaciones para ver los detalles de las aplicaciones instaladas en el teléfono, administrar sus datos y obligarlas a detenerse.

### PERSONAL

#### < Cuentas y sincronización >

Esta opción permite que las aplicaciones sincronicen datos en segundo plano, ya sea que el usuario está trabajando activamente en ellos o no. Desactivar la selección de esta opción de ajustes puede ahorrar energía de la batería y reducir (pero no eliminar) el uso de datos.

#### < Acceso de localización >

Acceso a mi ubicación: permite usar la información de su ubicación a las aplicaciones que lo hayan solicitado.

### Ajustes

Satélites GPS: permite a las aplicaciones usar satélites de GPS para determinar su ubicación con una precisión a nivel de calle.

**Wi-Fi y ubicación de red móvil:** permite a las aplicaciones usar el servicio de ubicación de Google para calcular su ubicación más rápidamente. Se recopilarán los datos anónimos de ubicación y se enviarán a Google.

#### < Seguridad >

**Cifrar teléfono:** permite cifrar el teléfono a fin de mantenerlo seguro. Una vez efectuado el cifrado, se debe ingresar un PIN o contraseña cada vez que encienda el teléfono.

Fijar bloqueo de tarjeta SIM: permite configurar el bloqueo de la tarjeta Micro SIM o cambiar el PIN de la tarjeta Micro SIM.

Escritura visible de contraseña: muestra el último carácter de la contraseña oculta a medida que escribe.

Administradores del teléfono: Vea o desactive los administradores del teléfono. Orígenes desconocidos: permite instalar aplicaciones cuyo origen no sea la tienda Play Store.

Credenciales de confianza: muestra los certificados de CA confiables.

Instalar desde almacenamiento: escoja instalar certificados cifrados.

Borrar credenciales: permite eliminar todos los certificados.

#### < Idioma y entrada >

Utilice los ajustes de Idioma y entrada para seleccionar el idioma del texto del teléfono y configurar el teclado en pantalla, lo que incluye las palabras que haya agregado al diccionario.

#### < Copia de seguridad y reiniciar >

**Copia de seguridad de mis datos**: permite configurarlo para hacer una copia de seguridad de sus ajustes y datos de aplicaciones en el servidor de Google. **Cuenta de respaldo:** establece la cuenta donde desea respaldar sus datos. **Restauración automática**: permite configurarlo para restaurar sus ajustes y datos de aplicaciones cuando reinstale las aplicaciones en el dispositivo.

**Restaurar datos de fábrica**: permite restablecer sus ajustes a los valores predeterminados de fábrica y eliminar todos sus datos. Si restaura el teléfono

de esta manera, se le solicitará que vuelva a introducir el mismo tipo de información que introdujo cuando inició Android por primera vez.

### SISTEMA

#### < Fecha y hora >

Use **Ajustes de fecha y hora** para establecer cómo se mostrarán las fechas. También puede usar esta opción de ajustes para establecer su propia hora y zona horaria en lugar de obtener la hora actual de la red de celulares.

#### < Accesibilidad >

Los ajustes de **accesibilidad** se usan para configurar cualquier complemento de accesibilidad que haya instalado en el teléfono.

Nota: necesita complementos adicionales para ser seleccionable.

#### SERVICIOS

 TalkBack: le permite configurar la función Talkback que sirve de ayuda para las personas con discapacidad visual, ya que provee interacción verbal con el equipo. Toque el selector de TalkBack me en la esquina superior derecha de la pantalla para activar la función. Toque AJUSTES en la parte inferior de la pantalla para configurar los ajustes de TalkBack.

#### VISIÓN

- Instalar scripts web: le permite habilitar (o deshabilitar) la instalación de scripts web.
- Texto grande: seleccione para aumentar el tamaño del texto.
- Invertir color: seleccione para invertir el color.
- Matices: establece la pantalla con matices de color negro.

#### AUDICIÓN

• Audio mono: seleccione para que el sonido del auricular se transmita tanto por el canal izquierdo como por el derecho.

### Ajustes

#### FUNCIÓN FÍSICA Y MOTORA

- Reacción del teclado al tocarlo o mantenerlo presionado: establece el tiempo de reacción de las teclas al tocarlas o mantenerlas presionadas (corto, mediano o largo).
- Toque universal: toque e para alternar entre activado y desactivado. La función táctil universal puede reemplazar todos los botones físicos.

#### SISTEMA

- Rotación automática de la pantalla: marque para permitir que el dispositivo gire la pantalla dependiendo de la orientación del mismo (horizontal o vertical).
- Decir las contraseñas: seleccione esta opción para introducir sus contraseñas en voz alta (en lugar de escribirlas).
- El botón de encendido finaliza la llamada: seleccione para finalizar las llamadas presionando la tecla de Encendido/Bloqueo. Al activar esta opción, si presiona la Tecla de encendido/bloqueo durante una llamada, la pantalla no se bloquea.
- Acceso fácil: le permite seleccionar el acceso fácil.
- Salida de síntesis de voz: la salida de síntesis de voz permite la lectura audible de un texto, por ejemplo, del contenido de mensajes de texto y la identificación de llamadas de las llamadas entrantes.

#### < Conexión a PC >

Tipo de conexión USB: establece el modo deseado que desea usar de manera predeterminada al conectarse a una PC. Puede elegir entre las siguientes opciones: Solo cargar, Sincronización Multimedia (MTP), Anclaje de USB, Software de LG o Cámara (PTP).

Preguntar cuando esté conectado: le permite seleccionar el modo de conexión USB cuando se conecte a una computadora.

Ayuda: muestra información sobre los ajustes de conexión.

**PC Suite:** seleccione esta opción para utilizar LG PC Suite con la conexión Wi-Fi. Tenga en cuenta que la red Wi-Fi debe estar conectada para LG PC Suite mediante la conexión Wi-Fi en Configuración de REDES INALÁMBRICAS. **On-Screen Phone:** seleccione esta opción para recibir una solicitud de conexión Wi-Fi del On-Screen Phone.

Ayuda: Ayuda para software LG.

#### <Opciones del desarrollador>

Recuerde que activar estas configuraciones del desarrollador puede producir un funcionamiento irregular del dispositivo. Las opciones del desarrollador se recomiendan solo para usuarios avanzados.

Realizar informe de error: esto recolectará información acerca del estado actual de su dispositivo y lo enviará como mensaje de correo electrónico.

Contraseña de respaldo de escritorio: establece una contraseña para respaldar el escritorio.

Seguir despierto: marque para que la pantalla no se apague mientras se esté cargando.

**Proteger tarjeta SD:** marque para proteger la tarjeta microSD. Cuando la tarjeta microSD está protegida, las aplicaciones deben solicitar permisos para leer datos desde el almacenamiento externo.

#### DEPURACIÓN

**Depuración USB:** marque para activar el modo de depuración al conectarse por USB.

**Permitir ubicaciones de prueba:** marque para establecer el dispositivo en una ubicación de prueba.

Seleccionar aplicación de depuración: le permite seleccionar la aplicación de depuración.

**Esperar el depurador:** marque para esperar al depurador. La aplicación depurada espera a que el depurador se acople antes de ejecutar la acción.

#### ENTRADA DE DATOS

Mostrar toques: seleccione esta opción para ver la respuesta al tocar la pantalla.

Mostrar datos tocados: seleccione esta opción para ver el puntero en la pantalla.

#### DIBUJO

Mostrar uniones de formato: marque para ver uniones en clips, márgenes, etc.

### Ajustes

**Mostrar actualizaciones de vista de la GPU:** marque para resaltar con destellos las vistas dentro de las ventanas cuando se gestionen con la GPU.

Mostrar actualizaciones de pantalla: permite configurar que destellen áreas de la pantalla cuando se actualizan.

Escala de animación de la ventana: le permite seleccionar la escala de animación de la ventana.

**Escala de transición de la animación**: le permite seleccionar la escala de transición de la animación.

Escala de duración del animador: le permite establecer la escala de duración del animador.

**Desactivar superposiciones de HW:** marque para usar la GPU a fin de ajustar la pantalla.

Forzar procesamiento de GPU: marque para usar la aceleración 2D por hardware en las aplicaciones.

#### MONITOREO

Activar modo estricto: permite que la pantalla destelle cuando las aplicaciones operan por un largo tiempo en la secuencia principal.

Mostrar uso de CPU: marque para superponer el uso actual de CPU en la pantalla.

**Procesamiento de perfiles de GPU:** marque para medir el tiempo de procesamiento en adb shell dumpsys gfxinfo.

Activar rastros: le permite activar los rastros.

#### APLICACIONES

No mantener las actividades: seleccione esta opción para cerrar cada actividad apenas el usuario salga de ellas

Límite de proceso en segundo plano: le permite seleccionar el límite de proceso en segundo plano.

**Mostrar todos los ANRs:** marque para mostrar un cuadro de diálogo cuando las aplicaciones que se ejecuten en segundo plano no estén respondiendo.

#### < Acerca del teléfono >

Vea la información legal y, compruebe el estado y la versión de software del teléfono.

Actualización de software: le permite buscar actualizaciones del software del sistema Android y otra información actual.

**Red:** le permite ver su red, el tipo de red y la fuerza de la señal, el estado del servicio, el estado de la itinerancia, el estado de la red móvil y la dirección IP.

**Identidad del teléfono:** le permite ver el número del modelo, número telefónico, IMEI, IMEI SV y tiempo de funcionamiento.

Batería: le permite ver el estado, el nivel y el uso de la batería.

Información de hardware: le permite ver las direcciones de MAC de Wi-Fi y Bluetooth.

**Información de software:** le permite ver la versión de Android, la versión de banda base, la versión de kernel, el número de compilación y la versión del software.

**Información legal:** le permite ver las licencias de código abierto e información legal de Google.

### LG On-Screen Phone

### SOFTWARE DE LG

On-Screen Phone le permite ver la pantalla del teléfono celular desde una PC a través de una conexión USB o Wi-Fi. También puede controlar el teléfono celular desde la PC con el mouse o el teclado.

### Iconos de On-Screen Phone

| -Œ |  |
|----|--|
| _  |  |
|    |  |
| ×  |  |

Cambia las preferencias de On-Screen Phone.

Conecta el teléfono celular a la PC, o bien, lo desconecta.

Minimiza la ventana de On-Screen Phone.

Maximiza la ventana de On-Screen Phone.

Sale del programa de On-Screen Phone.

### Funciones de On-Screen Phone

- Transferencia y control en tiempo real: muestra y controla la pantalla del teléfono celular cuando se conecta a la PC.
- Control del mouse: permite controlar el teléfono celular utilizando el mouse para hacer clic y arrastrar por la pantalla de la PC.
- Introducción de texto con el teclado: permite redactar un mensaje de texto o una nota con el teclado de la computadora.
- Transferencia de archivos (teléfono móvil a PC): envía un archivo desde el teléfono móvil (por ejemplo, Galería, Reproductor de video, Música y Polaris Office) a la PC. Simplemente haga clic con el botón derecho en el archivo y arrástrelo para enviarlo a la PC.
- Transferencia de archivos (PC a teléfono celular): envía archivos de la PC al teléfono celular. Simplemente seleccione los archivos que desea transferir y arrastre y suéltelos en la ventana de On-Screen Phone. Los archivos enviados se guardan en la carpeta OSP.

NOTA: asegúrese de que LG Home sea la página de inicio predeterminada.

• Notificaciones de eventos en tiempo real:

muestra una ventana emergente para informarle sobre las llamadas, mensajes de texto recibidos y notificaciones tanto de alarmas como de eventos.

### Cómo instalar On-Screen Phone en la PC

Visite LG.com (http://www.lg.com/us). Localice el cuadro de búsqueda en la esquina superior derecha y escriba el número de modelo. Desde la lista SOPORTE seleccione su modelo. Desplácese hacia abajo y seleccione la ficha OSP. A continuación, haga clic en DESCARGAR. Cuando se le solicite, seleccione **Ejecutar** para instalar On Screen Phone en su PC.

### Cómo conectar el teléfono celular a la PC

On-Screen Phone proporciona conexión USB y Wi-Fi. Siga las instrucciones del Asistente de conexión del programa On-Screen Phone.

NOTA: para usar On-Screen Phone mediante una conexión Wi-Fi, desde la pantalla inicio toque la Tecla menú => Ajustes del sistema > Conexión a PC > On-Screen Phone y marque la casilla.

Tenga en cuenta que la batería se puede agotar más rápidamente debido al consumo de energía cuando On-Screen Phone está conectado a través de Wi-Fi.

Cuando conecta su teléfono móvil a su PC a través de una zona Wi-Fi móvil y accede a Internet en la PC, es posible que se carguen datos adicionales según el plan de datos.

Es probable que el acceso a Internet usando redes Wi-Fi no funcione correctamente según el tráfico de la red. Cuando amplía la ventana de On-Screen Phone, es posible que la pantalla del teléfono que se observa en la pantalla de la PC se vuelva más lenta.

### LG On-Screen Phone

### Para comprobar la conexión del teléfono a la PC

Una vez que los dispositivos se han conectado, arrastre la barra de estado hacia abajo para verificar el estado de conexión de On-Screen Phone.

### Para desconectar el teléfono de la PC

Haga clic en 🕂 que se encuentra en la parte superior izquierda de la ventana de On-Screen Phone. De manera alternativa, arrastre la barra de estado hacia abajo y seleccione **On-Screen Phone conectado** > **Aceptar**.

### Actualización del software del teléfono

### Actualización del software del teléfono

Esta función le permite actualizar con comodidad el firmware del teléfono con la última versión desde Internet sin la necesidad de visitar un centro de servicio. Para obtener más información sobre cómo utilizar esta función, visite: http://www.lg.com

Ya que la actualización del firmware del teléfono móvil requiere la total atención del usuario durante el proceso, asegúrese de revisar todas las instrucciones y notas que aparecen en cada paso antes de proceder. Tenga presente que el teléfono móvil puede sufrir graves daños si se quita el cable USB o la batería durante la actualización.

# Actualización del software de los teléfonos celulares LG por aire (OTA, Over-The-Air)

Esta función le permite actualizar con comodidad el firmware del teléfono a una nueva versión mediante OTA, sin la necesidad de conectar el cable de datos USB. Esta función solo estará disponible cuando LG ponga a disposición la nueva versión del firmware para el dispositivo. Primero, puede verificar la versión de software en su teléfono:

desde la pantalla inicio, toque la Tecla menú 🔲 > Ajustes del sistema > Acerca del teléfono > Información de software.

Para actualizar el software del teléfono, desde la pantalla de inicio, toque la Tecla menú 🔲 > Ajustes del sistema > Acerca del teléfono > Actualización de software > Comprobar actualización ahora.

**NOTA:** LG se reserva el derecho de poner a disposición las actualizaciones del firmware solo para modelos seleccionados según su propio criterio y no garantiza la disponibilidad de la versión más reciente del firmware para todos los modelos de teléfonos.

### Actualización del software del teléfono

**Nota:** durante el proceso de actualización del software del teléfono se podrían perder sus datos personales, lo que incluye la información de su cuenta de Google y de cualquier otra cuenta, los datos y los ajustes del sistema/ aplicaciones, las aplicaciones descargadas y la licencia DRM. Por lo tanto, LG recomienda que haga una copia de seguridad de sus datos personales antes de actualizar el software del teléfono. LG no asume responsabilidad alguna ante la pérdida de datos personales.

### Sobre esta guía para el usuario

#### AVISO: software de código abierto

Para obtener el correspondiente código fuente de GPL, LGPL, MPL y demás licencias de código abierto, visite http://opensource.lge.com/

Todos los términos de licencias, las exenciones de responsabilidad y los avisos mencionados están disponibles para su descarga con el código fuente.

### Accesorios

Estos accesorios están disponibles para usarlos con su teléfono. (los elementos descritos podrían ser opcionales y venderse por separado).

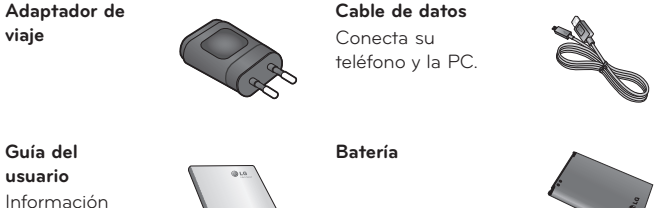

adicional sobre el teléfono.

#### NOTA:

· Utilice siempre accesorios LG originales. Si no lo hace, la garantía puede guedar anulada.

· Los accesorios pueden variar de acuerdo con la región.

### Datos técnicos

#### Tiempo de espera y de conversación de la batería

El tiempo de espera y de conversación varía según los patrones y condiciones de uso del teléfono. El consumo de energía de la batería depende de factores como la configuración de red, la intensidad de la señal, la temperatura de funcionamiento, las funciones seleccionadas, la frecuencia de las llamadas, y de la voz, los datos y otros patrones de uso de la aplicación.

### Solución de problemas

En este capítulo se describen algunos de los problemas que puede experimentar durante el uso del teléfono. Algunos problemas requieren que llame a su proveedor de servicios, pero en la mayoría de los casos, puede solucionarlos usted mismo.

| Mensaje                                     | Causas posibles                                                                                | Medidas correctivas posibles                                                                                                    |
|---------------------------------------------|------------------------------------------------------------------------------------------------|----------------------------------------------------------------------------------------------------|
| Error de la<br>Micro SIM                    | No hay ninguna<br>tarjeta Micro SIM<br>en el teléfono o<br>no está insertada<br>correctamente. | Asegúrese de que la tarjeta Micro SIM<br>se ha insertado correctamente.                                                                                                    |
|                                             | La señal es débil o se<br>encuentra fuera de la<br>red del proveedor.                          | Acérquese a una ventana o busque<br>un área abierta. Compruebe la<br>cobertura del operador de red.                                                                                                    |
| Sin<br>conexión de<br>red/Pérdida<br>de red | El operador aplica<br>nuevos servicios.                                                        | Compruebe si la tarjeta Micro SIM<br>tiene más de 6 a 12 meses de<br>antigüedad. Si es así, cambie la tarjeta<br>Micro SIM en la sucursal más cercana<br>a su proveedor de red. Póngase<br>en contacto con su proveedor de<br>servicios. |

| Mensaje                                       | Causas posibles                                                                                                  | Medidas correctivas posibles                                                      |
|-----------------------------------------------|----------------------------------------------------------------------------------------------------|-----------------------------------------------------------------------------------|
| Los<br>códigos no<br>coinciden                | Para cambiar<br>un código de<br>seguridad, deberá<br>volver a introducir el<br>nuevo código para<br>confirmarlo. | Si olvida el código, contacte a su<br>proveedor de servicio.                      |
|                                               | Los dos códigos<br>introducidos no<br>coinciden.                                                                 |                                                                                   |
| No se<br>pueden<br>establecer<br>aplicaciones | El proveedor<br>de servicios no<br>admite la función<br>o usted debe estar<br>registrado.                        | Póngase en contacto con su<br>proveedor de servicios.                             |
|                                               | Error de marcación                                                                                               | La nueva red no está autorizada.                                                  |
| Llamadas<br>no                                | Nueva tarjeta Micro<br>SIM insertada.                                                                            | Compruebe las nuevas restricciones.                                               |
| disponibles                                   | Se alcanzó el límite<br>de cargo prepago.                                                                        | Comuníquese con el proveedor de<br>servicios o restablezca el límite con<br>PIN2. |

## Solución de problemas

| Mensaje                       | Causas posibles                                                              | Medidas correctivas posibles                                                      |
|-------------------------------|------------------------------------------------------------------------------|-----------------------------------------------------------------------------------|
| No se<br>puede<br>encender el | La tecla de<br>encendido/<br>bloqueo se<br>presiona demasiado<br>brevemente. | Presione la tecla de encendido/<br>apagado durante dos segundos como<br>mínimo.   |
| Telefono                      | La batería no está<br>cargada.                                               | Cargue la batería. Compruebe el<br>indicador de carga en la pantalla.             |
|                               | La batería no está<br>cargada.                                               | Cargue la batería.                                                                |
|                               | La temperatura<br>ambiental es<br>demasiado alta o<br>baja.                  | Asegúrese de que la carga del<br>teléfono se realice a una temperatura<br>normal. |
| Error al<br>cargar            | Problema de<br>contacto                                                      | Compruebe el cargador y la conexión<br>del teléfono.                              |
|                               | Sin voltaje                                                                  | Enchufe el cargador a un<br>tomacorriente diferente.                              |
|                               | Cargador defectuoso                                                          | Reemplace el cargador.                                                            |
|                               | Cargador erróneo                                                             | Use solo accesorios de LG originales.                                             |
| Número no<br>permitido        | Está activada la<br>función de Número<br>de marcación fija.                  | Revise el menú Ajustes y desactive la función.                                    |

| Mensaje                                                        | Causas posibles                         | Medidas correctivas posibles                                                                                                    |
|----------------------------------------------------------------|-----------------------------------------|----------------------------------------------------------------------------------------------------|
| No se<br>puede<br>recibir/<br>enviar SMS<br>y fotos.           | Memoria Ilena                           | Elimine algunos mensajes del<br>teléfono.                                                                                                    |
| Los archivos<br>no se abren                                    | Formato de archivo<br>no compatible     | Verifique los formatos de archivo<br>admitidos.                                                                                                    |
| La pantalla<br>no se<br>enciende al<br>recibir una<br>llamada. | Problema del sensor<br>de proximidad    | Si utiliza una funda de protección,<br>verifique que la zona del sensor<br>de proximidad no esté cubierta.<br>Asegúrese de que el área alrededor<br>del sensor de proximidad está libre. |
| Sin sonido                                                     | Modo de vibración                       | Verifique el estado de las opciones<br>de Ajustes del menú de sonidos para<br>asegurarse de que no esté activado el<br>modo de vibración o silencio.                                     |
| El teléfono<br>se cuelga o<br>se congela                       | Problema<br>intermitente de<br>software | Intente ejecutar una actualización de<br>software a través del sitio web.                                                                                                    |

### Información importante

Esta guía del usuario contiene información importante sobre el uso y funcionamiento de este teléfono. Lea toda la información con detenimiento para lograr un desempeño óptimo y para evitar cualquier daño o uso incorrecto del teléfono. Cualquier cambio o modificación no expresamente aprobados en esta guía del usuario podría anular la garantía de este equipo.

### Antes de comenzar

#### Indicaciones de seguridad

▲ ¡ADVERTENCIA! Para reducir la posibilidad de sufrir descargas eléctricas, no exponga el producto a áreas de mucha humedad, como el baño o una piscina.

Mantenga el teléfono lejos del calor. Nunca almacene el teléfono en un entorno donde pueda quedar expuesto a temperaturas bajo 0 °C o sobre 40 °C, como en exteriores durante tormentas de nieve o dentro del auto en días calurosos. La exposición al frío o calor excesivos causará mal funcionamiento, daños y posiblemente fallas permanentes. Sea cuidadoso al usar su teléfono cerca de otros dispositivos electrónicos. Las emisiones de radiofrecuencia de los teléfonos móviles pueden afectar los equipos electrónicos cercanos que no estén adecuadamente blindados. Debe consultar con los fabricantes de cualquier dispositivo médico personal, como sería el caso de marcapasos o audífonos para determinar si son susceptibles de recibir interferencia del teléfono móvil.

Apague el teléfono cuando esté en instalaciones médicas o gasolineras. Nunca coloque el teléfono en un microondas, ya que esto haría estallar la batería.

**Importante** Antes de usar el teléfono, lea la INFORMACIÓN DE SEGURIDAD DE LA ASOCIACIÓN DE LA INDUSTRIA DE LAS TELECOMUNICACIONES (TIA, por sus siglas en inglés).

### Información de seguridad

Lea estas sencillas instrucciones. Romper las reglas puede ser ilegal o peligroso.

Esta guía del usuario ofrece información detallada adicional.

- No use nunca una batería no aprobada que pueda dañar el teléfono o la batería, o incluso causar que estalle.
- Nunca coloque el teléfono dentro de un horno microondas porque la batería estallará.
- No deseche la batería cerca del fuego o con materiales peligrosos o inflamables.
- Asegúrese de que la batería no entre en contacto con elementos punzantes, como los dientes o las garras de un animal. Podría causar un incendio.
- · Almacene la batería en un sitio alejado del alcance de los niños.
- Tenga cuidado para que los niños no traguen partes del teléfono, como los conectores de goma (como un auricular, las partes que se conectan al teléfono, etc.). Esto podría causar asfixia o ahogo.
- Desconecte el conector y el cargador del tomacorriente cuando el teléfono indique que la batería está completamente cargada, porque puede provocar descargas eléctricas o incendios.
- Cuando se encuentre en el auto, no deje el teléfono ni instale un kit manos libres cerca de una bolsa de aire. Si el equipo inalámbrico está mal instalado, puede resultar gravemente lesionado al activarse la bolsa de aire.
- No use el teléfono móvil mientras conduce.
- No use el teléfono en áreas donde esté prohibido hacerlo. (Por ejemplo: en aviones).
- No exponga el cargador de baterías o el adaptador a la luz directa del sol, ni lo utilice en sitios con elevada humedad, como, por ejemplo, el baño.
- Nunca almacene el teléfono a temperaturas inferiores a -20 °C o superiores a 50 °C.
- No use sustancias químicas fuertes (como alcohol, benceno, solventes, etc.) o detergentes para limpiar el teléfono. Podría causar un incendio.

### Por su seguridad

- No deje caer el teléfono, ni lo golpee o agite fuertemente.
  Tales acciones pueden dañar las tarjetas de circuitos internas del teléfono.
- No use el teléfono en áreas altamente explosivas, ya que puede generar chispas.
- No dañe el cable de alimentación doblándolo, retorciéndolo, tirándolo o calentándolo. No use el conector si está suelto, ya que esto puede ocasionar incendios o descargas eléctricas.
- No manipule el teléfono con las manos húmedas cuando se esté cargando.
  Esto puede provocar descargas eléctricas o dañar gravemente el teléfono.
- No desarme el teléfono.
- No haga ni conteste llamadas mientras esté cargando el teléfono, ya que puede causar un cortocircuito, descarga eléctrica o incendio.
- Solo use las baterías y los cargadores provistos por LG. Esta garantía no se aplica a los productos proporcionados por otros proveedores.
- Solo personal autorizado debe darle servicio al teléfono y sus accesorios. La instalación o servicio pueden ocasionar accidentes y en consecuencia invalidar la garantía.
- No sostenga la antena ni permita que entre en contacto con su cuerpo durante las llamadas.
- Las llamadas de emergencia solo pueden hacerse dentro de un área de servicio. Para hacer una llamada de emergencia, asegúrese de estar dentro de un área de servicio y que el teléfono esté encendido.
- Use con precaución los accesorios como los auriculares o audífonos, asegurando que los cables están conectados correctamente y que no toquen la antena innecesariamente.

# Información de la FCC sobre la exposición a las radiofrecuencias

ADVERTENCIA! Lea esta información antes de hacer funcionar el teléfono.

En agosto de 1996, la Comisión Federal de Comunicaciones (FCC) de los Estados Unidos, con su acción en el informe y orden FCC 96-326, adoptó una norma de seguridad actualizada para la exposición humana a la energía electromagnética de radiofrecuencias (RF)

que emiten los transmisores regulados por la FCC. Esos lineamientos son coherentes con la norma de seguridad establecida previamente por las normas tanto de los EE.UU. como internacionales.

El máximo valor SAR para este teléfono sometido a pruebas FCC para su uso en la oreja es 0.79 W/kg, y al usarse en el cuerpo es 1.16 W/kg.

El diseño de este teléfono cumple con los lineamientos de la FCC y esos normas internacionales.

### Precaución

Use solo la antena suministrada. El uso de antenas no autorizadas o modificaciones no autorizadas puede afectar la calidad de la llamada telefónica, dañar al teléfono, anular su garantía o dar como resultado una violación de los reglamentos de la FCC.

No utilice el teléfono con una antena dañada.

Una antena dañada en contacto con la piel puede producir quemaduras. Comuníquese con su distribuidor local para obtener un reemplazo de antena.

### Efectos en el cuerpo

Este dispositivo fue probado para el funcionamiento típico de uso en el cuerpo, manteniendo una distancia de 1 cm (0,39 pulgadas) entre el cuerpo del usuario y la parte posterior del teléfono. Para cumplir con los requisitos de exposición a RF de los estándares de la FCC, debe mantenerse una distancia mínima de 1 cm (0,39 pulgadas) entre el cuerpo del usuario y la parte posterior del teléfono.

No deben utilizarse clips para cinturón, fundas y accesorios similares que tengan componentes metálicos.
#### Por su seguridad

Es posible que los accesorios que se usen cerca del cuerpo, sin mantener una distancia de 1 cm (0,39 pulgadas) entre el cuerpo del usuario y la parte posterior del teléfono y que no hayan sido probados para el funcionamiento típico de uso en el cuerpo, no cumplan con los límites de exposición a RF de la FCC, y deben evitarse.

## Antena externa montada sobre el vehículo (opcional, en caso de estar disponible)

Debe mantener una distancia mínima de 20 cm (8 pulgadas) entre el usuario o transeúnte y la antena externa montada sobre el vehículo para cumplir con los requisitos de exposición a RF de la FCC.

Para obtener más información sobre la exposición a RF, visite el sitio web de la FCC en www.fcc.gov

#### Cumplimiento de clase B según el artículo 15 de la FCC

Este dispositivo y sus accesorios cumplen con el artículo 15 de los reglamentos de la FCC.

El funcionamiento está sujeto a las siguientes condiciones:

Este dispositivo y sus accesorios no pueden causar interferencia dañina y
 este dispositivo y sus accesorios deben aceptar cualquier interferencia que reciban, incluida la que provoque un funcionamiento no deseado.

#### Precauciones para la batería

- No la desarme.
- No le provoque un corto circuito.
- No la exponga a altas temperaturas, sobre 60 °C (140 °F).
- No la incinere.

#### Desecho de la batería

- Deseche la batería correctamente o llévela a su proveedor de servicios inalámbricos para que sea reciclada.
- No deseche la batería cerca del fuego o con materiales peligrosos o inflamables.

#### Precauciones para el adaptador (cargador)

- El uso del cargador de batería incorrecto podría dañar su teléfono y anular la garantía.
- El adaptador o cargador de baterías esta diseñado solo para el uso en interiores.
- No exponga el cargador de baterías o el adaptador a la luz directa del sol, ni lo utilice en sitios con elevada humedad, como, por ejemplo, el baño.

#### Precauciones con la batería

- No desarme, abra, aplaste, doble, deforme, perfore ni raye el teléfono.
- No modifique ni vuelva a armar la batería, no intente introducirle objetos extraños, no la sumerja ni exponga al agua u otros líquidos, no la exponga al fuego, explosión u otro peligro.
- · Sólo use la batería para el sistema especificado.
- Sólo use la batería con un sistema de carga que haya sido certificado con el sistema en función de este estándar. El uso de una batería o un cargador no calificado puede presentar peligro de incendio, explosión, escape u otro riesgo.
- No le provoque un cortocircuito a la batería ni permita que objetos metálicos conductores entren en contacto con los terminales de la batería.
- Sólo reemplace la batería con otra que haya sido certificada con el sistema según este estándar, IEEE-Std-1725-200x. El uso de una batería no calificada puede presentar peligro de incendio, explosión, escape u otro riesgo.

#### Por su seguridad

- Deseche de inmediato las baterías usadas conforme las regulaciones locales.
- Si los niños usan la batería, se los debe supervisar.
- Evite dejar caer el teléfono o la batería. Si el teléfono o la batería se cae, en especial en una superficie rígida, y el usuario sospecha que se han ocasionado daños, lleve el teléfono o la batería a un centro de servicio para revisión.
- El uso inadecuado de la batería puede resultar en un incendio, una explosión u otro peligro.
- El manual del usuario de los dispositivos host que utilizan un puerto USB como fuente de carga debe incluir una declaración en la que se mencione que el teléfono solo debe conectarse a productos que tienen el logotipo USB-IF o que completaron el programa de conformidad USB-IF.
- Una vez que el teléfono esté totalmente cargado, desenchufe siempre el cargador del tomacorriente para que el cargador no consuma energía de manera innecesaria.

#### Evite daños en el oído

- Los daños en los oídos pueden ocurrir debido a la constante exposición a sonidos demasiado fuertes. Por lo tanto, recomendamos que no encienda o apague el teléfono cerca del oído. También recomendamos que la música y el nivel de volumen sean razonables.
- Si escucha música, asegúrese de que el nivel de volumen sea adecuado, de modo que esté consciente de lo que ocurre a su alrededor. Esto es particularmente importante cuando intenta cruzar una calle.

### Instrucciones de seguridad

#### Información de seguridad de TIA

Se incluye información de seguridad completa sobre los teléfonos inalámbricos de TIA (Asociación de la

industria de las telecomunicaciones).

Para obtener la certificación de la CTIA, es obligatorio incluir en el manual del usuario el texto referente a marcapasos, audífonos y otros dispositivos médicos. Se recomienda el uso del lenguaje restante de la TIA cuando resulte pertinente.

#### Exposición a las señales de radiofrecuencia

El teléfono inalámbrico manual portátil es un transmisor y receptor de radio de baja energía. Cuando está encendido, recibe y también envía señales de radiofrecuencia (RF).

En agosto de 1996, la Comisión Federal de Comunicaciones de los EE. UU. (FCC, por sus siglas en inglés) adoptó lineamientos de exposición a RF con niveles de seguridad para teléfonos inalámbricos de mano. Esos lineamientos se corresponden con la norma de seguridad establecida previamente por los organismos de normas tanto de los EE. UU. como internacionales:

ANSI C95.1 (1992) \*

Informe NCRP 86 (1986)

ICNIRP (1 996)

Estos estándares se basaron en evaluaciones amplias y periódicas de la literatura científica pertinente. Por ejemplo, más de 120 científicos, ingenieros y médicos de universidades, instituciones de salud gubernamentales y la industria analizaron el corpus de investigación disponible para desarrollar el estándar ANSI (C95.1).

\* Instituto de estándares nacionales de los EE.UU., Consejo nacional para las mediciones y la protección contra la radiación, Comisión internacional de protección contra la radiación no ionizante.

El diseño de su teléfono cumple los lineamientos de la FCC (y esas normas internacionales).

#### Instrucciones de seguridad

#### Cuidado de la antena

Utilice solamente la antena incluida o una antena de reemplazo aprobada. Las antenas, modificaciones o accesorios no autorizados pueden dañar el teléfono y violar los reglamentos de la FCC.

#### Funcionamiento del teléfono

**POSICIÓN NORMAL:** Sostenga el teléfono como cualquier otro teléfono con la antena apuntando hacia arriba por sobre su hombro.

# Sugerencias para obtener un funcionamiento más eficiente

Para que su teléfono funcione con la máxima eficacia:

 No toque la antena innecesariamente cuando esté usando el teléfono. El contacto con la antena afecta la calidad de la llamada y puede ocasionar que el teléfono funcione a un nivel de potencia mayor que el que necesitaría de otro modo.

#### Manejo

Compruebe las leyes y los reglamentos referidos al uso de teléfonos inalámbricos en las áreas donde maneja. Obedezca siempre estos reglamentos. Además, si usa el teléfono mientras maneja, asegúrese de lo siguiente:

- Preste toda su atención al manejo; manejar con seguridad es su primera responsabilidad.
- Use la función de manos libres, si está disponible.
- Salga del camino y estaciónese antes de hacer o recibir una llamada si las condiciones de manejo así lo demandan.

#### **Dispositivos electrónicos**

La mayoría del equipo electrónico moderno está blindado contra las señales de RF.

Sin embargo, algunos equipos electrónicos pueden no estar blindados contra las señales de RF de su teléfono inalámbrico.

#### Marcapasos

La Asociación de fabricantes del sector de la salud recomienda mantener al menos quince (15) centímetros, o seis (6) pulgadas de distancia entre el teléfono inalámbrico portátil y el marcapasos, para evitar posibles interferencias entre ambos.

Estos consejos son coherentes con las investigaciones independientes y las recomendaciones basadas en la investigación en tecnología inalámbrica.

Las personas con marcapasos deben:

- Mantener SIEMPRE al teléfono al menos a quince centímetros (seis pulgadas) del marcapasos cuando el teléfono esté encendido.
- No deben llevar el teléfono en un bolsillo de la camisa.
- Deben usar el oído opuesto al marcapasos para reducir la posibilidad de interferencia.
- Si tiene cualquier motivo para sospechar que está ocurriendo una interferencia, apague el teléfono inmediatamente.

#### Dispositivos de ayuda auditiva

Algunos teléfonos inalámbricos digitales pueden interferir con algunos dispositivos de ayuda auditiva. En caso de tal interferencia, recomendamos que se comunique con el proveedor de servicios.

#### Otros dispositivos médicos

Si usa cualquier otro dispositivo médico personal, consulte al fabricante de dicho dispositivo para saber si está adecuadamente blindado contra la energía de RF externa. Su médico puede ayudarlo a obtener esta información.

#### Centros de atención médica

Apague el teléfono cuando se encuentre en instalaciones de atención médica siempre que haya letreros que lo soliciten. Los hospitales o las instalaciones de atención médica pueden emplear equipos que podrían ser sensibles a la energía de RF externa.

#### Vehículos

Las señales de RF pueden afectar a los sistemas electrónicos mal instalados o blindados de manera inadecuada en los vehículos automotores.

Compruebe con el fabricante o con su representante respecto de su vehículo. También debe consultar al fabricante si existe algún equipo que se le haya agregado a su vehículo.

#### Instalaciones con letreros

Apague el teléfono en cualquier instalación donde haya letreros que lo soliciten.

#### **Aviones**

Los reglamentos de la FCC prohíben el uso de teléfonos en el aire. Apague el teléfono antes de abordar un avión.

### Áreas de explosivos

Para evitar la interferencia con operaciones de cargas explosivas, apague el teléfono cuando esté en un "área de explosiones" o en áreas con letreros que indiquen: "Apague las radios de dos vías". Obedezca todos los letreros e instrucciones.

#### Atmósfera potencialmente explosiva

Apague el teléfono cuando esté en un área con una atmósfera potencialmente explosiva y obedezca todos los letreros e instrucciones.

En esos lugares, las chispas podrían ocasionar una explosión o un incendio y, como consecuencia, lesiones o incluso la muerte.

Por lo general, las áreas con una atmósfera potencialmente explosiva están claramente marcadas, pero no siempre. Entre las áreas potencialmente peligrosas están las siguientes:

Áreas de abastecimiento de combustible (como las gasolineras), áreas bajo cubierta en embarcaciones, instalaciones para transferencia o almacenamiento de productos químicos, vehículos que usan gas de petróleo licuado (como propano o butano), áreas donde el aire contiene sustancias o partículas químicas (como granos, polvo o polvillos metálicos) y cualquier otra área donde normalmente se le indicaría que apague el motor del vehículo.

#### Para vehículos equipados con bolsas de aire

Las bolsas de aire se inflan con gran fuerza. No coloque objetos en el área que está sobre la bolsa de aire o donde se activa, incluidos los equipos inalámbricos, ya sean instalados o portátiles.

Pueden producirse lesiones graves si el equipo inalámbrico está mal instalado en el auto cuando se infla la bolsa de aire.

#### Información de seguridad

Lea y revise la siguiente información para usar el teléfono de manera segura y adecuada, y para evitar daños.

Además, después de leer la guía del usuario, manténgala siempre en un lugar accesible.

#### Seguridad del cargador, el adaptador y la batería

- El cargador y el adaptador están diseñados solo para ser usados en interiores.
- Deseche la batería correctamente o llévela a su proveedor de servicios inalámbricos para que sea reciclada.
- La batería no necesita estar totalmente descargada para cargarse.
- Use solo cargadores aprobados por LG y fabricados específicamente para el modelo del teléfono, ya que están diseñados para maximizar la vida útil de la batería.
- No la desarme ni le provoque un cortocircuito.
- Mantenga limpios los contactos metálicos de la batería.
- Reemplace la batería cuando ya no tenga un desempeño aceptable. La batería puede recargarse varios cientos de veces antes de necesitar ser reemplazada.
- Cargue la batería después de períodos prolongados sin usarla para maximizar su vida útil.
- La vida útil de la batería dependerá de los patrones de uso y las condiciones medioambientales.
- El uso intensivo de la luz de fondo, el navegador y la conectividad de datos en paquete afectan la vida útil de la batería y los tiempos de conversación y espera.
- La función de autoprotección interrumpe el funcionamiento del teléfono cuando se encuentra en un estado anormal. En este caso, extraiga la batería del teléfono, vuelva a instalarla y encienda el teléfono.

#### Peligros de explosión, descargas eléctricas e incendio

- No coloque el teléfono en un lugar expuesto a exceso de polvo, y mantenga la distancia mínima necesaria entre el cable de alimentación y las fuentes de calor.
- Desenchufe el cable de alimentación antes de limpiar el teléfono y limpie el conector de alimentación siempre que esté sucio.
- Al usar el conector de alimentación, asegúrese de que esté conectado firmemente. De lo contrario, puede sobrecalentarse y provocar un incendio.
- Si se coloca el teléfono en un bolsillo o bolso sin cubrir el receptáculo (clavija del conector de alimentación), los artículos metálicos (como las monedas, clips o bolígrafos) pueden provocarle un cortocircuito. Cubra siempre el receptáculo cuando no se esté usando.
- No le provoque un corto circuito a la batería. Los elementos metálicos como monedas, clips o bolígrafos en el bolsillo o bolso, al moverse, pueden causar un cortocircuito en los terminales + y – de la batería (las tiras de metal de la batería). El cortocircuito de los terminales podría dañar la batería y ocasionar una explosión.

#### Aviso general

- Usar una batería dañada o introducirla en la boca puede causar graves lesiones.
- No coloque el teléfono en la proximidad de elementos con componentes magnéticos, como tarjetas de crédito, tarjetas telefónicas, libretas de banco o boletos de metro. El magnetismo del teléfono puede dañar los datos almacenados en la cinta magnética.
- Hablar por el teléfono durante un período de tiempo prolongado puede reducir la calidad de la llamada, debido al calor generado durante el uso.
- Cuando el teléfono no se use durante mucho tiempo, almacénelo en un lugar seguro con el cable de alimentación desconectado.
- Usar el teléfono cerca de un equipo receptor (como un televisor o radio) puede provocar interferencia.

#### Instrucciones de seguridad

- No use el teléfono si la antena está dañada. Si una antena dañada toca la piel, puede causar una ligera quemadura. Comuníquese con un Centro de servicio autorizado LG para que reemplacen la antena dañada.
- No sumerja el teléfono en agua. Si esto ocurre, apáguelo de inmediato y extraiga la batería. Si el teléfono no funciona, llévelo a un Centro de servicio autorizado LG.
- La fuente de alimentación contiene elementos que pueden ser dañinos para la salud, si los componentes se manipulan directamente. Si esto ocurre, recomendamos lavarse las manos inmediatamente.
- No pinte el teléfono.
- Los datos guardados en el teléfono se pueden borrar al utilizarlo de manera incorrecta, al reparar el hardware o al actualizar el software.
  Realice una copia de seguridad de los números de teléfono importantes (también podrían borrarse los tonos, mensajes de texto o de voz, imágenes y videos). El fabricante no se hace responsable de los daños ocasionados por la pérdida de datos.
- Cuando esté en lugares públicos, puede establecer el tono en vibración para no molestar a otras personas.
- No encienda ni apague el teléfono cerca del oído.

#### Temperatura ambiente

Utilice el teléfono a temperaturas entre 0 °C y 40 °C, si es posible. La exposición de su teléfono a temperaturas extremadamente altas o bajas puede resultar en daños, o incluso explosiones.

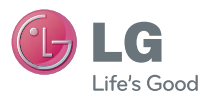

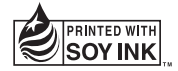